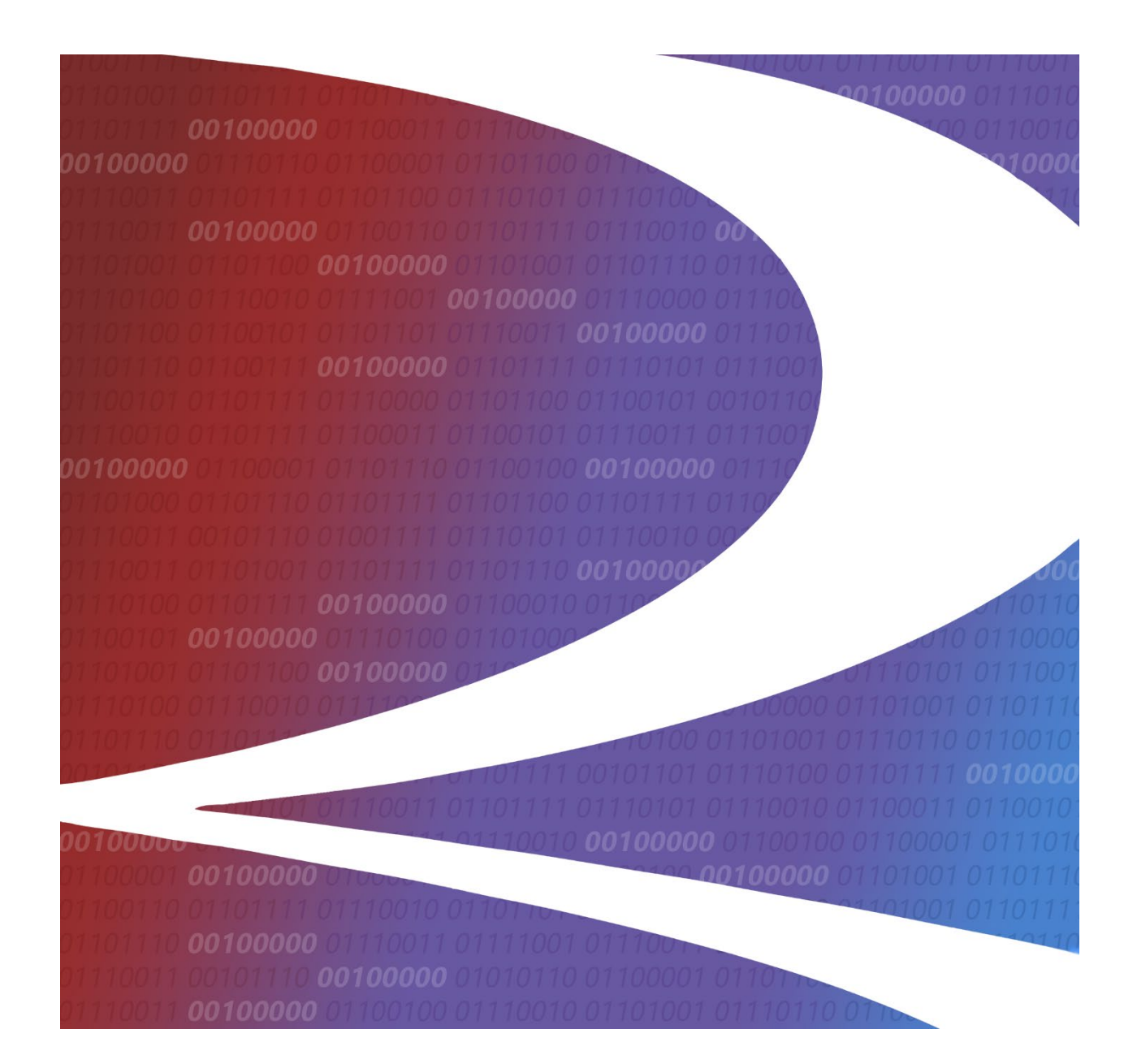

# Switching Settlements Data Exchange (SSDX) User Guide

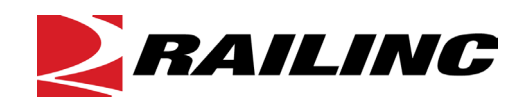

© 2021 Railinc. All Rights Reserved.

Last Updated: August 2021

Legal Disclaimer: Any actions taken in reliance on or pursuant to this document are subject to Railinc's Terms of Use, as set forth in <u>https://public.railinc.com/terms-use</u>, and all AAR rules.

# **Table of Contents**

| Learning about SSDX                           | .1  |
|-----------------------------------------------|-----|
| System Requirements                           | . 1 |
| Accessing the Railinc Customer Success Center | . 1 |
| Getting Started                               | . 2 |
| Register to Use Railinc SSO                   | .2  |
| Role-Based Application                        | . 2 |
| Requesting SSDX Access                        | . 3 |
| Logging In                                    | .4  |
| Logging Out                                   | . 5 |
| Upload                                        | . 6 |
| Outbound History                              | .7  |
| Inbound History                               | .9  |
| Excel Template 1                              | 11  |
| Download and Utilize the Excel Template 1     | 11  |
| Download the Excel Upload Guide1              | 12  |
| Threshold Setting 1                           | 13  |
| Setting the Global Threshold 1                | 13  |
| Setting Road Specific Thresholds 1            | 14  |
| Modifying Road Specific Thresholds 1          | 15  |
| Expiring Road Specific Thresholds 1           | 15  |
| File Layout 1                                 | 17  |
| SSDX Error Codes 1                            | 17  |
| Switching Settlement Codes                    | 47  |
| Valid Rate Type Codes5                        | 50  |
| Valid Adjustment or Exception Reason Codes    | 50  |
| Index5                                        | 52  |

# List of Exhibits

| Exhibit 1. User Roles and Tasks                            | .2 |
|------------------------------------------------------------|----|
| Exhibit 2. SSDX Request Permission (requestable by user)   | .3 |
| Exhibit 3. Railinc Data Exchange Platform                  | .4 |
| Exhibit 4. Railinc Data Exchange Platform with SSDX Option | .5 |
| Exhibit 5. SSDX Application Options                        | .5 |
| Exhibit 6. SSDX Upload Page                                | .6 |
| Exhibit 7. Upload Confirmation Message                     | .6 |
| Exhibit 8. Outbound History Page                           | .7 |
| Exhibit 9. Record Display and Navigation Options           | .7 |
| Exhibit 10. Upload Action Dropdown                         | .7 |
| Exhibit 11. Outbound Summary Report (PDF)                  | .8 |
| Exhibit 12. Inbound History Page                           | .9 |
| Exhibit 13. Inbound Summary Report (PDF)1                  | 0  |
| Exhibit 14. Excel Template1                                | .1 |
| Exhibit 15. Excel Template (showing hover text)1           | 1  |
| Exhibit 16. Excel Upload Guide1                            | 2  |
| Exhibit 17. Threshold Setting1                             | 3  |
| Exhibit 18. Road Specific Threshold Detail Panel (Add)1    | 4  |
| Exhibit 19. Road Specific Threshold Detail Panel (Modify)1 | 5  |
| Exhibit 20. Road Specific Threshold Detail Panel (Expire)1 | .6 |

# Learning about SSDX

To facilitate timely settlement of switch bills, the physical switch charge applied by the switching carrier is sent to the Switching Settlements Data Exchange (SSDX) application. SSDX enables each railroad to receive its payable switching data in an electronic format, which reduces manual intervention and provides more timely and accurate data.

The SSDX process uses the total charge as submitted to calculate the net settlement. The net settlement statements are sent to the receiving carriers. The SSDX online application provides a central location for data submission and processing that utilizes one enhanced file layout. The enhanced file layout allows for a more efficient validation after settlement.

SSDX enables Participating users to:

- Upload inbound flat data files
- View inbound and outbound data history
- Utilize an Excel template to upload inbound data
- Establish global and road-specific thresholds (requires appropriate access)

SSDX enables Railinc Application Administrators to:

- Manage a participant's messaging profile
- Merge SSDX transactions
- Distribute merged transactions
- View the history of merged transactions
- View inbound and outbound data history
- Manage held data

# System Requirements

For information about the system requirements of Railinc web applications and for information about downloading compatible web browsers and file viewers, refer to the *Railinc UI Dictionary*.

# Accessing the Railinc Customer Success Center

The Railinc Customer Success Center provides reliable, timely, and high-level support for Railinc customers. Representatives are available to answer calls and respond to emails from 7:00 a.m. to 7:00 p.m. Eastern time, Monday through Friday, and provide on-call support via pager for all other hours to ensure support 24 hours a day, 7 days a week. Contact us toll-free by phone at 877-RAILINC (1-877-724-5462) or send an email directly to csc@railinc.com.

# **Getting Started**

The SSDX application is accessed using the Railinc Single Sign-On (SSO), which can be accessed from the Railinc portal at <u>https://public.railinc.com</u>. The SSO log in is located at the upper right of the page.

# **Register to Use Railinc SSO**

Each SSDX user must register to use Railinc Single Sign-On. Refer to the <u>Single Sign-On and</u> <u>Launch Pad User Guide</u> for detailed instructions.

Once SSO registration is complete, the user must request access to SSDX within SSO.

# **Role-Based Application**

Access and authorization for SSDX is determined when requesting access through Railinc Single Sign-On. Refer to Exhibit 2 for a complete list of SSDX roles as seen in SSO.

| Exhibit 1 | . User | Roles | and | Tasks |
|-----------|--------|-------|-----|-------|
|-----------|--------|-------|-----|-------|

| Task                           | Description                                                                              |
|--------------------------------|------------------------------------------------------------------------------------------|
| SSDX User                      | User who may submit, update, and view switching settlement data in the SSDX-application. |
| Railinc SSDX Application Admin | Railinc employee who works with and on behalf of users in the SSDX application.          |
| SSDX Threshold Web User        | User who may setup threshold and exceptions in the SSDX application.                     |

# **Requesting SSDX Access**

After authorization to use Railinc SSO is received, the user must request general access to SSDX by following instructions in the <u>Single Sign-On and Launch Pad User Guide</u>.

Exhibit 2. SSDX Request Permission (requestable by user)

| ailinc Data Exchange                                   |                                     |                      |
|--------------------------------------------------------|-------------------------------------|----------------------|
| 1 Select Roles                                         | 2 Confirm                           | 3 Done               |
| CHDX User ( MARK required )                            |                                     |                      |
| User that may submit, update, and view car hire data   | on the CHDX application             |                      |
| FLDX User ( MARK required )                            |                                     |                      |
| User that may submit, update, and view freight loss da | ta on the FLDX application          |                      |
| SSDX Threshold Web User (MARK required )               |                                     |                      |
| User that may setup threshold and exceptions on the    | SSDX application                    |                      |
| SSDX User ( MARK required )                            |                                     |                      |
| User that may submit, update, and view switching sett  | lement data on the SSDX application |                      |
| Comments                                               |                                     |                      |
|                                                        |                                     | li.                  |
|                                                        |                                     | 0/255<br>Return Next |

When e-mail notification of access to SSDX is received, the user can log on and begin using SSDX.

# Logging In

To log into SSDX:

- 1. Open the browser.
- 2. Open the Railinc portal at <u>https://public.railinc.com</u>.
- 3. Select the Customer Login link in the upper right. The Account Access page opens. Log into SSO. The Launch Pad with authorized Railinc applications is displayed.

**Note:** For more information about the Launch Pad, refer to the <u>Single Sign-On and Launch</u> <u>Pad User Guide</u>.

4. Select **Railinc Data Exchange**. The Welcome to the Railinc Data Exchange Platform page is displayed.

Exhibit 3. Railinc Data Exchange Platform

| <b>Z</b> RA | ILINC Data Exchange                                                                                                    | WRITEON                                      | Launch Pad 👻    | Sign Out |
|-------------|----------------------------------------------------------------------------------------------------|----------------------------------------------|-----------------|----------|
|             | Select a Roadmark V Home                                                                                                    |                                              |                 |          |
|             | Welcome to the Railinc Data Exchange Platform                                                                                                    |                                              |                 |          |
|             | Car Hire Data Exchange (CHDX)                                                                                                    |                                              |                 |          |
|             | The CHDX processes information on car hire payables and receivables.                                                                                                    |                                              |                 |          |
|             | <ul> <li>File submission via FTP or web upload, Railinc merges the submissions and then forwards complete conso<br/>owners.</li> <li>CHDX is integrated with the Railroad Clearinghouse (RCH) which allows for automatic net settlement each</li> <li>CHDX is the oldest and largest of all the data exchanges, with over 420 railroads submitting their car hire p</li> </ul> | lidated files to e<br>month.<br>ayable data. | quipment        |          |
|             | Freight Loss Data Exchange (FLDX)                                                                                                    |                                              |                 |          |
|             | The FLDX is a monthly process that shows the details of the freight loss and damage claims for interline shipment                                                                                                    | S.                                           |                 |          |
|             | <ul> <li>File submission via FTP or web upload to increase the visibility of file submission each month.</li> <li>Historical data access gives carriers the ability to view previous settlements.</li> <li>The application provides a data consolidation service and informs each carrier as to their claim liability in re carriers.</li> </ul>                               | lation to all othe                           | r participating |          |
|             | Switching Settlement Data Exchange (SSDX)                                                                                                    |                                              |                 |          |
|             | The SSDX is a monthly financial exchange of switching charges across the rail industry.                                                                                                    |                                              |                 |          |
|             | <ul> <li>File submission via FTP or web upload produce inbound and outbound reports that increase the visibility of</li> <li>Historical data access gives carriers the ability to view previous settlements.</li> <li>In addition, the future direction of SSDX will include settlement capability within the Railroad Clearinghouse</li> </ul>                                | file submission<br>(RCH).                    | each month.     |          |
|             |                                                                                                    |                                              |                 |          |

5. From the **Select a Roadmark** dropdown, select the account to manage. The Roadmark field indicates the currently managed company, and the SSDX application options are displayed.

## Exhibit 4. Railinc Data Exchange Platform with SSDX Option

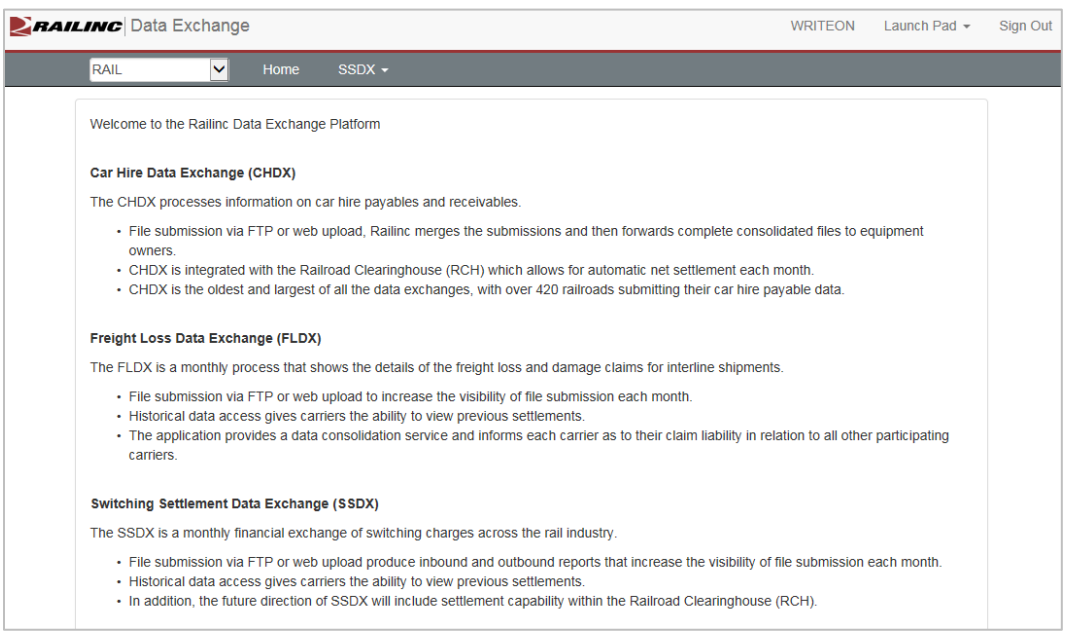

## 6. Select the SSDX dropdown to display the functions of the SSDX application.

#### Exhibit 5. SSDX Application Options

| <b>Z</b> RAI | LINC Data Excha                                                                                 | inge                                                            |                                                                                          | WRITEON Laun                                                                                                    | ich Pad 👻 | Sign Out |
|--------------|-------------------------------------------------------------------------------------------------|-----------------------------------------------------------------|------------------------------------------------------------------------------------------|----------------------------------------------------------------------------------------------------|-----------|----------|
|              | RAIL                                                                                            | <ul> <li>Home</li> </ul>                                        | SSDX -                                                                                   |                                                                                                    |           |          |
|              | Welcome to the Railin                                                                           | nc Data Exchang                                                 | Upload<br>Inbound History                                                                |                                                                                                    |           |          |
|              | Car Hire Data Excha                                                                             | inge (CHDX)                                                     | Outbound History<br>Excel Template                                                       |                                                                                                    |           |          |
|              | The CHDX processes                                                                              | s information on c                                              | Help                                                                                     | ivables.                                                                                                    |           |          |
|              | <ul> <li>File submission<br/>owners.</li> <li>CHDX is integr</li> <li>CHDX is the ol</li> </ul> | n via FTP or web t<br>ated with the Raili<br>dest and largest o | upload, Railinc merges th<br>road Clearinghouse (RC<br>f all the data exchanges          | in submissions and then forwards complete consolidated files to equipmer<br>H) which allows for automatic net settlement each month.<br>, with over 420 railroads submitting their car hire payable data. | nt        |          |
|              | Freight Loss Data E                                                                             | xchange (FLDX)                                                  |                                                                                          |                                                                                                    |           |          |
|              | The FLDX is a month                                                                             | ly process that sh                                              | ows the details of the fre                                                               | ight loss and damage claims for interline shipments.                                                                                                    |           |          |
|              | <ul> <li>File submission</li> <li>Historical data</li> <li>The application carriers.</li> </ul> | n via FTP or web u<br>access gives carri<br>n provides a data o | upload to increase the vie<br>lers the ability to view pro-<br>consolidation service and | sibility of file submission each month.<br>evious settlements.<br>I informs each carrier as to their claim liability in relation to all other particip                                                    | pating    |          |
|              | Switching Settlemen                                                                             | nt Data Exchange                                                | e (SSDX)                                                                                 |                                                                                                    |           |          |
|              | The SSDX is a month                                                                             | nly financial excha                                             | nge of switching charges                                                                 | s across the rail industry.                                                                                                    |           |          |
|              | <ul> <li>File submission</li> <li>Historical data</li> <li>In addition, the</li> </ul>          | n via FTP or web u<br>access gives carri<br>future direction of | upload produce inbound<br>iers the ability to view pr<br>f SSDX will include settle      | and outbound reports that increase the visibility of file submission each me<br>evious settlements.<br>ement capability within the Railroad Clearinghouse (RCH).                                          | onth.     |          |

# **Logging Out**

Select the Sign Out link to end an SSDX session. The user returns to the SSO Welcome Page.

# Upload

Users can upload SSDX files.

To upload an SSDX file:

- 1. Log into SSDX as described in <u>Logging In</u>. Select the SSDX dropdown to display the functions of the SSDX application (<u>Exhibit 5</u>).
- 2. Select **Upload**. The Upload page is displayed (<u>Exhibit 6</u>).

## Exhibit 6. SSDX Upload Page

| <b>RAII</b> | <b>INC</b> Data Ex                                          | kchange                                                                   |                               | WRITEON | Launch Pad 👻 | Sign Out |
|-------------|-------------------------------------------------------------|---------------------------------------------------------------------------|-------------------------------|---------|--------------|----------|
|             | RAIL                                                        | ✓ Home                                                                    | SSDX -                        |         |              |          |
|             | SSDX > Uplo                                                 | bad                                                                       |                               |         |              |          |
|             | To upload a file<br>• Select E<br>• Select fi<br>• Select U | e:<br>}rowse<br>le in panel<br>Jpload                                     |                               |         |              |          |
|             | Notes:<br>• File nan<br>• File exte<br>• For exa            | ne must begin with SSI<br>ension must be: dat, txt<br>mple: SSIP.MARK.YYI | IP<br>t, xls or zip<br>MM.ext |         |              |          |
|             | File Name:                                                  | Browse                                                                    |                               |         |              |          |
|             | ✓ Upload                                                    |                                                                           |                               |         |              |          |

- 3. Select **Browse**. Select the file to be uploaded from the displayed panel.
- 4. Once the file to be uploaded appears in the File Name field, select the **Upload** button.
- 5. If successful, a message appears confirming the success of the upload (<u>Exhibit 7</u>).

## Exhibit 7. Upload Confirmation Message

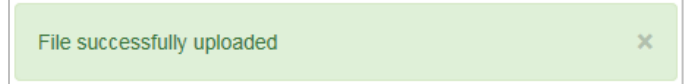

# **Outbound History**

Users can view SSDX outbound history files.

Here is how to view and download outbound history records.

- 1. Log into SSDX as described in <u>Logging In</u>. Select the SSDX dropdown to display the functions of the SSDX application (<u>Exhibit 5</u>).
- 2. Select **Outbound History**. The Outbound History page is displayed (<u>Exhibit 8</u>).

## Exhibit 8. Outbound History Page

|           | Outbound History    |                    |               |                    |                         |
|-----------|---------------------|--------------------|---------------|--------------------|-------------------------|
| 3DA - 1   | Outbound History    |                    |               |                    |                         |
| ilter by: | MONTH               |                    |               |                    |                         |
|           |                     |                    |               |                    |                         |
| isplaying | 1 - 50 of 357 files |                    |               |                    |                         |
| Actions   | Receiving           | Outbound File Name | Total Records | Transaction Amount | Date Created            |
|           | Roaumark            | Filter             |               |                    |                         |
| Action -  | AAR                 | SSOP_AAR.1407.dat  | 11            | \$630.00           | 2014/07/28 23:37:32 EST |
| Action +  | AAR                 | SSOP.AAR.1407.dat  | 19            | \$4,575.00         | 2014/07/28 11:52:28 EST |
| Action +  | AAR                 | SSOP.AAR.1402.dat  | 7             | \$1,404.00         | 2014/02/18 11:58:48 EST |
| 1 2       | <                   |                    |               |                    | >                       |

- 3. As needed, use the available filters (month, year, or mark) to narrow the number of displayed records.
- 4. As needed, sort the displayed records table columns, ascending or descending, by clicking the desired header column.
- 5. As needed, use the display and navigation options (<u>Exhibit 9</u>) to modify the number of displayed records or to move to the next page of records.

## Exhibit 9. Record Display and Navigation Options

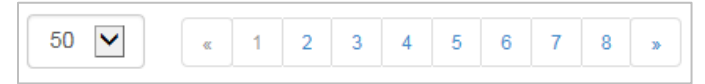

6. Select the Action dropdown next to the outbound file row that you want to download. The download options appear (<u>Exhibit 10</u>).

## Exhibit 10. Upload Action Dropdown

| Action - | WW                  |
|----------|---------------------|
| 🛓 Dow    | nload PDF Report    |
| 🛓 Dow    | nload Outbound File |

- 7. Download an outbound history record in one of the following ways:
  - a. Select **Download PDF Report** option to download the selected row as a PDF. Select to either open or save the file. When opened, the report is displayed as a PDF showing SSDX processed totals, Railinc totals, and a Canadian tax summary (<u>Exhibit 11</u>). Use the controls within Adobe Acrobat to save or print the report.

NOTE: Here is an overview of the Canadian tax categories:

- **HST**—Harmonized Sales Tax This tax replaces the Provincial Sales Tax (PST) and the Goods and Services Tax (GST) in the participating provinces. It applies to the taxable supply of goods and services made in the following provinces: British Colombia, New Brunswick, Ontario, Newfoundland, and Labrador.
- **GST**—Goods and Services Tax.
- **QST**—Quebec Sales Tax (Quebec only).

NOTE: Here is an overview of Railroad Clearinghouse (RCH) statuses:

- Y—Included in RCH settlement.
- N—Not included in RCH settlement due to non-RCH participation of the receiving or paying road.
- T—Not included in RCH settlement due to threshold tolerance exceedance of the receiving or paying road.

Exhibit 11. Outbound Summary Report (PDF)

| File Name:<br>Receiver Mark:                     |                                                |                            | SDA Outbol                                           | und Sumn                      | ary Repo                             | rt                                   |                       |                                       |                          |
|--------------------------------------------------|------------------------------------------------|----------------------------|------------------------------------------------------|-------------------------------|--------------------------------------|--------------------------------------|-----------------------|---------------------------------------|--------------------------|
| Receiver Mark:                                   | .dat                                           |                            |                                                      | Total                         | Transactions                         | : 14                                 |                       |                                       |                          |
|                                                  |                                                |                            |                                                      | Total                         | Records Pro                          | cessed: 162                          | 2                     |                                       |                          |
| Processed Date: 2018-1                           | 2-28 14:00 ES                                  | т                          |                                                      |                               |                                      |                                      |                       |                                       |                          |
|                                                  |                                                |                            |                                                      |                               |                                      |                                      |                       |                                       |                          |
| SSDX Pro                                         | cessed Total                                   |                            |                                                      |                               |                                      | Railinc Total                        |                       |                                       |                          |
| Due To Due From                                  | SPLC Code                                      | Type of<br>Switch          | Fuel<br>Surcharge                                    | Canadian<br>Tax - QST         | Canadian<br>Tax - GST                | Canadian<br>Tax - HST                | RCH Status            | Record<br>Count                       | Transaction<br>Amount    |
|                                                  | 380000                                         | 01                         | 0.00                                                 | 0.00                          | 0.00                                 | 0.00                                 | Y                     | 27                                    | 8,100.0                  |
|                                                  | 380000                                         | 02                         | 0.00                                                 | 0.00                          | 0.00                                 | 0.00                                 | Y                     | 3                                     | 900.0                    |
|                                                  | 380000                                         | 03                         | 0.00                                                 | 0.00                          | 0.00                                 | 0.00                                 | Y                     | 1382                                  | 117,360.0                |
|                                                  | 380000                                         | 02                         | 0.00                                                 | 0.00                          | 0.00                                 | 0.00                                 | Y                     | 7                                     | 5,250.0                  |
|                                                  | 384130                                         | 01                         | 0.00                                                 | 0.00                          | 0.00                                 | 0.00                                 | Y                     | 25                                    | 18,750.0                 |
|                                                  | 384130                                         | 02                         | 0.00                                                 | 0.00                          | 0.00                                 | 0.00                                 | Y                     | 1                                     | 750.0                    |
|                                                  | 439900                                         | 01                         | 0.00                                                 | 0.00                          | 0.00                                 | 0.00                                 | Y                     | 46                                    | 9,200.0                  |
|                                                  | 472600                                         | 01                         | 0.00                                                 | 0.00                          | 0.00                                 | 0.00                                 | Y                     | 6                                     | 1,200.0                  |
|                                                  | 494970                                         | 01                         | 0.00                                                 | 0.00                          | 0.00                                 | 0.00                                 | Y                     | 2                                     | 300.0                    |
|                                                  | 299210                                         | 01                         | 0.00                                                 | 0.00                          | 0.00                                 | 0.00                                 | Y                     | 26                                    | 11,700.0                 |
|                                                  | 846200                                         | 01                         | 0.00                                                 | 0.00                          | 0.00                                 | 0.00                                 | Y                     | 85                                    | 60,714.0                 |
|                                                  | 846200                                         | 02                         | 0.00                                                 | 0.00                          | 0.00                                 | 0.00                                 | Y                     | 10                                    | 9,033.0                  |
|                                                  | 396292                                         | 01                         | 0.00                                                 | 0.00                          | 0.00                                 | 0.00                                 | Y                     |                                       | 132.0                    |
| and the second second                            | 390292                                         | 03                         | 0.00                                                 | 0.00                          | 0.00                                 | 0.00                                 | Y                     | 1                                     | 479.0                    |
| Total 01 Record Count                            | _                                              |                            |                                                      |                               |                                      |                                      |                       | 1622                                  |                          |
| Total Transaction Amoun                          | t                                              |                            |                                                      |                               |                                      |                                      |                       |                                       | 243,868.0                |
| Total 01 Record Count<br>Total Transaction Amoun | 494970<br>299210<br>846200<br>396292<br>396292 | 01<br>01<br>02<br>01<br>03 | 0.00<br>0.00<br>0.00<br>0.00<br>0.00<br>0.00<br>SSDX | 0.00 0.00 0.00 0.00 0.00 0.00 | 0.00<br>0.00<br>0.00<br>0.00<br>0.00 | 0.00<br>0.00<br>0.00<br>0.00<br>0.00 | Y<br>Y<br>Y<br>Y<br>Y | 2<br>26<br>85<br>10<br>1<br>1<br>1622 | 11,<br>60,<br>9,<br>243, |

b. Select **Download Outbound File** to download the select row. Select to either open or save the file.

# **Inbound History**

Users can view SSDX inbound history files.

- 1. Log into SSDX as described in <u>Logging In</u>. Select the SSDX dropdown to display the functions of the SSDX application (<u>Exhibit 5</u>).
- 2. Select Inbound History. The Inbound History page is displayed (Exhibit 12).

## Exhibit 12. Inbound History Page

|            |                       | inge                                            |                         | _ |                 | WRITEON              | ii Pau *  | Sign |
|------------|-----------------------|-------------------------------------------------|-------------------------|---|-----------------|----------------------|-----------|------|
| RAIL       | Y H                   | ome SSDX -                                      |                         |   |                 |                      |           |      |
| SSDX > I   | nbound History        |                                                 |                         |   |                 |                      |           |      |
| filter by: | MONTH                 |                                                 |                         |   |                 |                      |           |      |
| Displaying | 1 - 50 of 4,040 files |                                                 |                         |   |                 |                      |           |      |
| Actions    | Submitting            | Inbound File Name                               | \$<br>Date Received     | ÷ | Total Records 😄 | Transaction Amount 👙 | Status \$ |      |
|            | Roaumark              | Filter                                          |                         |   |                 |                      |           |      |
| Action -   | AAR                   | SSIP.AAR.1407.toRAIL.Inb115_145_146_new.1407.bt | 2014/07/18 16:16:20 EST |   | 17              | \$4,575.00           | Rejected  | ~    |
| Action +   | AAR                   | SSIP.URR.1405.TXT                               | 2014/05/27 15:35:59 EST |   | 110             | \$49,990.40          | Rejected  | 1    |
| Action +   | AAR                   | SSIP.AAR.1401.txt                               | 2014/01/29 22:35:06 EST |   | 11              | \$2,131.63           | Rejected  |      |
| Action -   | AAR                   | SSIP.AAR.1401.txt                               | 2014/01/29 22:28:17 EST |   | 11              | \$2,131.63           | Processed |      |
| Action +   | AAR                   | SSIP.AAR.1401.txt                               | 2014/01/23 12:19:09 EST |   | 11              | \$2,131.63           | Processed |      |
|            | AAR                   | SSIP.AAR.1401.txt                               | 2014/01/23 12:15:50 EST |   | 11              | \$2,131.63           | Processed | ~    |
| Action +   |                       |                                                 |                         |   |                 |                      |           |      |

- 3. As needed, use the available filters (month, year or mark) to narrow the number of displayed records.
- 4. As needed, sort the displayed records table columns, ascending or descending, by clicking the desired header column.
- 5. As needed, use the display and navigation options (<u>Exhibit 9</u>) to modify the number of displayed records or to move to the next page of records.
- 6. Select the Action dropdown next to the inbound file row that you want to download. The download options appear (similar to Exhibit 10).
- 7. Download an inbound history record in one of the following ways:
  - a. Select **Download PDF Report** to download the selected row as a PDF. Select to either open or save the file. When opened, the report is displayed as a PDF (<u>Exhibit 13</u>). Use the controls within Adobe Acrobat to save or print the report.

| RAI             | LINC             |              | SSDX In        | bound Sum    | mary Report         |                     |                            |              |
|-----------------|------------------|--------------|----------------|--------------|---------------------|---------------------|----------------------------|--------------|
| File Name:      | .t               | xt           |                | Tota         | al Records Receive  | ed: 14081           |                            |              |
| Submitting Pr   | rofile ID:       |              |                | Tota         | al Records Validat  | ed: 13681           |                            |              |
| Data Pasahuar   | 4 2019 11 02 13  | 7-EA EDT     |                | Tate         | Becords Poloste     | 4: 400              |                            |              |
| Date Received   | a: 2018-11-02 11 | 7:54 ED1     |                | 106          | a Records Rejecte   | <b>d</b> : 400      |                            |              |
| Date Validated  | d: 2018-11-02 18 | 8:03 EDT     |                | Tota         | al Transactions: 36 | 36                  |                            |              |
| Download SSD    | X Error Code De  | etails       |                |              |                     |                     |                            |              |
| <b>RAI</b>      | LINC             |              | SSDX In        | bound Sumr   | mary Report         |                     |                            |              |
|                 | SSDX Sub         | mitted Total |                |              | Rai                 | inc Submitted T     | otal                       |              |
| Due To          | Due From         | SPLC Code    | Type of Switch | Record Count | Fuel Surcharge      | Canadian Tax<br>QST | Canadian Tax<br>GST or HST | Transaction  |
|                 |                  | 878600       | 02             | 23           | 0.00                | 0.00                | 0.00                       | 6,785.00     |
|                 |                  | 880181       | 01             | 19           | 0.00                | 0.00                | 0.00                       | 5,605.00     |
| -               |                  | 880188       | 01             | 7            | 0.00                | 0.00                | 0.00                       | 2,065.00     |
|                 |                  | 880203       | 01             | 15           | 0.00                | 0.00                | 0.00                       | 4,425.00     |
|                 |                  | 880203       | 02             | 123          | 0.00                | 0.00                | 0.00                       | 36,285.00    |
|                 |                  | 880205       | 01             | 17           | 0.00                | 0.00                | 0.00                       | 5,015.00     |
|                 |                  | 880252       | 01             | 22           | 0.00                | 0.00                | 0.00                       | 6,490.00     |
|                 |                  | 880254       | 01             | 15           | 0.00                | 0.00                | 0.00                       | 4,425.00     |
|                 |                  | 880286       | 11             | 18           | 0.00                | 0.00                | 0.00                       | 3,168.00     |
|                 |                  | 880286       | 13             | 1            | 0.00                | 0.00                | 0.00                       | 515.00       |
|                 |                  | 883000       | 01             | 26           | 0.00                | 0.00                | 0.00                       | 7,670.00     |
|                 |                  | 883000       | 02             | 15           | 0.00                | 0.00                | 0.00                       | 4,425.00     |
|                 |                  | 883000       | 03             | 17           | 0.00                | 0.00                | 0.00                       | 6,800.00     |
|                 |                  | 883000       | 11             | 101          | 0.00                | 0.00                | 0.00                       | 14,501.00    |
|                 |                  | 883628       | 11             | 1            | 0.00                | 0.00                | 0.00                       | 295.00       |
|                 |                  | 883652       | 12             | 23           | 0.00                | 0.00                | 0.00                       | 3,870.00     |
|                 |                  | 887106       | 01             | 10           | 0.00                | 0.00                | 0.00                       | 2,950.00     |
|                 |                  | 840574       | 11             | 25           | 0.00                | 0.00                | 0.00                       | 15,000.00    |
|                 |                  | 840574       | 12             | 13           | 0.00                | 0.00                | 0.00                       | 2,050.00     |
|                 |                  | 840574       | 13             | 132          | 0.00                | 0.00                | 0.00                       | 26,400.00    |
|                 |                  | 849118       | 11             | 1            | 0.00                | 0.00                | 0.00                       | 600.00       |
|                 |                  | 849118       | 13             | 157          | 0.00                | 0.00                | 0.00                       | 145,225.00   |
|                 |                  | 516564       | 11             | 2            | 0.00                | 0.00                | 0.00                       | 424.00       |
| Total 01 Record | rd Count         |              |                | 13684        |                     |                     |                            |              |
| Total Transact  | tion Amount      |              |                |              |                     |                     |                            | 3 723 579 25 |

Exhibit 13. Inbound Summary Report (PDF)

b. Select **Download Inbound File** to download the select row. Select to either open or save the file.

# **Excel Template**

Users can use the available Excel template to format and submit SSDX files. The *Excel Upload Guide*, which is described in the following section, explains the requirements for formatting the file.

# **Download and Utilize the Excel Template**

In addition to submitting flat files (.txt or .dat format), users also have the option of filling out and uploading inbound data through an Excel template.

- 1. Log into SSDX as described in <u>Logging In</u>. Select the SSDX dropdown to display the functions of the SSDX application (<u>Exhibit 5</u>).
- 2. Select Excel Template. The Excel Template page is displayed (Exhibit 14).

## Exhibit 14. Excel Template

| 2 | AILINC Data                             | Excha                  | inge                        |                                                                          | WRITEON         | Launch Pad 👻        | Sign Out |
|---|-----------------------------------------|------------------------|-----------------------------|--------------------------------------------------------------------------|-----------------|---------------------|----------|
|   | RAIL                                    | ~                      | Home                        | SSDX +                                                                   |                 |                     |          |
|   | Excel Template                          |                        |                             |                                                                          |                 |                     |          |
|   | In addition to subm<br>Download the SSD | itting flat<br>X Excel | t files .txt or<br>Template | dat format, users also have the option of filling out and uploading inb. | ound data throu | ugh an Excel templa | ite.     |
|   | The following Exce                      | l upload               | guide will a                | ssist in the process of filling out and submitting the inbound Excel tem | plate           |                     |          |
|   | Download the Exce                       | I Upload               | l guide                     |                                                                          |                 |                     |          |
|   |                                         |                        |                             |                                                                          |                 |                     |          |

- 3. Select the **Download the SSDX Excel Template** link to initiate the download of the template.
- 4. Select open on the displayed panel. The template is opened in Excel (Exhibit 15).

Exhibit 15. Excel Template (showing hover text)

|          | File Home      | Insert         | Page Lay           | out Forn            | nulas Da         | ata Reviev | w View         | Develope                  | r ACROB                                             | at Ç⊺∉                                | ell me what     | t you want     | to do    |         |       |             | 년 Sh        | are |
|----------|----------------|----------------|--------------------|---------------------|------------------|------------|----------------|---------------------------|-----------------------------------------------------|---------------------------------------|-----------------|----------------|----------|---------|-------|-------------|-------------|-----|
| B        | 4 👻            | : ×            | √ f <sub>x</sub>   |                     |                  |            |                |                           |                                                     |                                       |                 |                |          |         |       |             |             | ^   |
|          | А              | В              | с                  | D                   | E                | F          | G              | н                         | 1                                                   | L                                     | к               | L              | М        | N       | 0     | Р           | Q           |     |
|          | 01 Record Type |                | Current            | Current             |                  |            |                | Original or<br>As Settled | Condition<br>digits of the<br>as settled ac<br>year | al: Last 2<br>original or<br>counting |                 |                |          |         |       |             |             |     |
| 1        | Posta a        | Record<br>Type | Accounting<br>Year | Accounting<br>Month | Due From<br>Road | Location   | Due To<br>Road | Accounting<br>Year        | A<br>Month                                          | Code                                  | Sheet<br>Number | Line<br>Number | AAR Flag | Car Cut | Blank | Car Initial | Car<br>Numb |     |
| 4        | bytes          | 1-2            |                    | 5-0                 | 7-10             | 11-10      | 17-20          | 21-22                     | 23-24                                               | 25-20                                 | 27-30           | 51-52          | 33       | 34      | 33-37 | 30.41       | 42-4        |     |
| 5        |                |                |                    |                     |                  |            |                |                           |                                                     |                                       |                 |                |          |         |       |             |             |     |
| 8        |                |                |                    |                     |                  |            |                |                           |                                                     |                                       |                 |                |          |         |       |             |             | -   |
| 10<br>11 |                |                |                    |                     |                  |            |                |                           |                                                     |                                       |                 |                |          |         |       |             |             | •   |
|          |                | Sheet1         | Sheet2             | Sheet3              | $\oplus$         |            |                |                           |                                                     | : •                                   |                 |                |          |         |       |             | Þ           | ]   |

5. The template includes details on all fields. Hover text provides a definition of each field. Hover the cursor over the red triangle in the right corner of a field to have the help displayed.

- 6. Begin entry in the template on row 4, column b (as indicated in <u>Exhibit 15</u>). Begin data entry with the Record Type 01 and press tab.
- Complete all the required input fields for record type 01. As needed, use the available Excel Upload Guide to assist with entry (see <u>Download the Excel Upload Guide</u> or <u>File Layout</u> for additional assistance).
- 8. Save the completed Excel file.

# Download the Excel Upload Guide

The Excel upload guide assists in the process of filling out and submitting the inbound Excel template.

- 1. Log in to SSDX as described in <u>Logging In</u>. Select the SSDX dropdown to display the functions of the SSDX application (<u>Exhibit 5</u>).
- 2. Select Excel Template. The Excel Template page is displayed (Exhibit 14).
- 3. Select the **Download the Excel Upload Guide** link to initiate the download of the guide.
- 4. Select open on the displayed panel. The guide is opened in Excel (Exhibit 16).

## Exhibit 16. Excel Upload Guide

| <b>H D</b> • C                                        | 1                                                                                                    |                                                                                                    | Ξ π ·                                                                                                    |                                                                                                    |                                                                                                    |                                                                                             |                                                                                                    |                                                                                                    |                                                                                                    | н                                                                                     | ew_SSDX_W                                                                                                    | oriks [Co | mpatibilit              | y Mode] -            | Excel                |                        |                                                                                                    |                                                                     |                                                                           |                                                                                                    |
|-------------------------------------------------------|----------------------------------------------------------------------------------------------------|----------------------------------------------------------------------------------------------------|----------------------------------------------------------------------------------------------------|----------------------------------------------------------------------------------------------------|----------------------------------------------------------------------------------------------------|---------------------------------------------------------------------------------------------|----------------------------------------------------------------------------------------------------|----------------------------------------------------------------------------------------------------|----------------------------------------------------------------------------------------------------|---------------------------------------------------------------------------------------|----------------------------------------------------------------------------------------------------|-----------|-------------------------|----------------------|----------------------|------------------------|----------------------------------------------------------------------------------------------------|---------------------------------------------------------------------|---------------------------------------------------------------------------|----------------------------------------------------------------------------------------------------|
| File Home                                             | e Ins                                                                                                    | sent Pa                                                                                                    | ge Layout                                                                                                    | Formula                                                                                                    | s Data                                                                                                    | Review                                                                                      | v View                                                                                                    | Ø Tel                                                                                                    | Inewhaty                                                                                                    | ou want !                                                                             |                                                                                                    |           |                         |                      |                      |                        |                                                                                                    |                                                                     |                                                                           |                                                                                                    |
| A Cut                                                 |                                                                                                    | Calibri                                                                                                    |                                                                                                    | 11 - A                                                                                                    | A* = 1                                                                                                    |                                                                                             | p. 8                                                                                                    | Wrap Test                                                                                                    |                                                                                                    | General                                                                               |                                                                                                    | •         |                         |                      | Normal               |                        | Bad                                                                                                    |                                                                     | 1                                                                         |                                                                                                    |
| aste                                                  | Painter                                                                                                    | B <i>I</i>                                                                                                    | ¥ • 1 🖽                                                                                                    | · <u>۵</u> ·                                                                                                    | <b>▲</b> • = = =                                                                                                    |                                                                                             |                                                                                                    | Merge &                                                                                                    | Center •                                                                                                    | \$ - 9                                                                                | 6 , 38                                                                                                    | 28 C      | onditional<br>matting * | Format as<br>Table * | Good                 |                        | Neutral                                                                                                    |                                                                     | ÷ h                                                                       | nsert<br>•                                                                                                    |
| Clipboard                                             | 6                                                                                                    | a .                                                                                                    | Font                                                                                                    |                                                                                                    | - 6                                                                                                    |                                                                                             | Alignmen                                                                                                    | E.                                                                                                    | 5                                                                                                    | N                                                                                     | umber                                                                                                    | 6         |                         |                      | 9y                   | les                    |                                                                                                    |                                                                     |                                                                           |                                                                                                    |
| 23 -                                                  |                                                                                                    | x                                                                                                    | <i>f</i> e                                                                                                    |                                                                                                    |                                                                                                    |                                                                                             |                                                                                                    |                                                                                                    |                                                                                                    |                                                                                       |                                                                                                    |           |                         |                      |                      |                        |                                                                                                    |                                                                     |                                                                           |                                                                                                    |
|                                                       |                                                                                                    |                                                                                                    |                                                                                                    |                                                                                                    |                                                                                                    |                                                                                             |                                                                                                    |                                                                                                    | 1.5.9                                                                                                    |                                                                                       | 1.1                                                                                                    |           | 1.14                    |                      |                      |                        | 1111                                                                                                    |                                                                     |                                                                           | 1.1.10                                                                                                    |
|                                                       |                                                                                                    |                                                                                                    | ÷                                                                                                    |                                                                                                    |                                                                                                    |                                                                                             |                                                                                                    |                                                                                                    |                                                                                                    |                                                                                       |                                                                                                    |           |                         | Ŷ                    |                      | - 4                    |                                                                                                    |                                                                     |                                                                           |                                                                                                    |
| <b>HA</b>                                             |                                                                                                    | C                                                                                                    |                                                                                                    | Sw                                                                                                    | itching S                                                                                                    | ettleme                                                                                     | ents Data                                                                                                    | Exchan                                                                                                    | nge                                                                                                    |                                                                                       |                                                                                                    |           |                         |                      |                      |                        |                                                                                                    |                                                                     |                                                                           |                                                                                                    |
| Step 1 - Input                                        | 01 reco                                                                                                    | ords for ea                                                                                                    | ch switch t                                                                                                    | nat occurs                                                                                                    | during a gr                                                                                                    | ven subri                                                                                   | ission per                                                                                                    |                                                                                                    |                                                                                                    |                                                                                       |                                                                                                    |           |                         |                      |                      |                        |                                                                                                    |                                                                     |                                                                           |                                                                                                    |
| Step 1 - Input<br>Example<br>01 Record Type           | Record<br>Type                                                                                                  | Current<br>Accounting<br>Year                                                                                      | Current<br>Accounting<br>Month                                                                                      | Due from<br>Read                                                                                                    | during a gr                                                                                                    | Due To<br>Read                                                                              | Original<br>Accounting<br>Year                                                                                        | Original<br>Accounting<br>Month                                                                                                    | Switching<br>Settlement<br>Code                                                                                        | Sheet<br>Number                                                                       | Une Number                                                                                                    | AAR FL    | E Car Cut               | Blank                | Carlmini             | Car<br>Number          | Industry                                                                                                    | stee                                                                | Weight                                                                    | Serie<br>B<br>Num                                                                                                    |
| Step 1 - Inpul<br>Example<br>01 Record Type<br>Bytes  | Record<br>Type<br>1-2                                                                                           | Current<br>Accounting<br>Year<br>3-4                                                                               | Current<br>Accounting<br>Month<br>5-6                                                                               | Due from<br>Read<br>7-10                                                                                                    | Location                                                                                                    | Due To<br>Road<br>17-20                                                                     | Original<br>Accounting<br>Year<br>21-22                                                                               | Original<br>Accounting<br>Month<br>23-24                                                                                            | Switching<br>Settlement<br>Code<br>25-26                                                                               | Sheet<br>Number<br>27-30                                                              | Une Number<br>31-32                                                                                                    | AAR Fta   | E Car Cut<br>34         | 814+4<br>35-37       | Car Initial<br>38-41 | Car<br>Number<br>42-47 | Industry<br>48-59                                                                                                    | 5TCC<br>60-66                                                       | Weight<br>67-72                                                           | Swi<br>B<br>Num<br>73                                                                                                    |
| Step 1 - Inpul<br>Example<br>01 Record Type<br>Bytes  | Record<br>Type<br>1-2                                                                                           | Current<br>Accounting<br>Year<br>3-4                                                                               | Current<br>Accounting<br>Month<br>5-6                                                                               | Due from<br>Read<br>7-10<br>AAAA                                                                                                    | Location<br>11-16<br>380000                                                                                                    | Due To<br>Road<br>17-20                                                                     | Original<br>Accounting<br>Tear<br>21-22<br>10                                                                         | Original<br>Accounting<br>Month<br>23-24<br>06                                                                                      | Switching<br>Settlement<br>Code<br>25-26                                                                               | Sheet<br>Number<br>27-30<br>0001                                                      | Une Number<br>31-32<br>01                                                                                                  | AAR FL    | E Car Cut<br>34         | Blank<br>15-17       | Carlvitial<br>36-41  | Car<br>Number<br>42-47 | Industry<br>48-59<br>SMUCKERUM                                                                                                    | 5TCC<br>60-66<br>0000000                                            | Weight<br>67-72<br>000000                                                 | 5w/<br>8<br>Num<br>73<br>000                                                                                                    |
| itep 1 - Inpul<br>Isample:<br>11 Record Type<br>bytes | Record<br>Type<br>1-2<br>01                                                                                     | Current<br>Accounting<br>Tear<br>3-4<br>10<br>10                                                                   | Current<br>Accounting<br>Month<br>5-6<br>09<br>09                                                                   | Due from<br>Read<br>7-10<br>AAAA                                                                                                    | Location<br>11-16<br>380000<br>280000                                                                                                    | Due To<br>Road<br>17-20<br>888<br>888                                                       | Original<br>Accounting<br>Year<br>21-22<br>10                                                                         | Original<br>Accounting<br>Morth<br>23-24<br>08<br>08                                                                                | Switching<br>Settlement<br>Code<br>25-26<br>01<br>01<br>03                                                             | Sheet<br>Number<br>27-30<br>0001<br>0003                                              | Line Number<br>31-32<br>01                                                                                                 | AAR FL    | E Car Cut<br>34         | Blank<br>35-37       | Carlottial<br>38-41  | Car<br>Number<br>42-47 | Industry<br>48-59<br>SMUCKEUM<br>SMUCKEUM<br>SMUCKEUM                                                                                                    | 5TCC<br>60-65<br>0000000                                            | Weight<br>67-72<br>000000                                                 | 5w<br>New<br>71<br>0 00                                                                                                    |
| Step 1 - Input<br>Isample:<br>01 Record Type<br>Bytes | Record<br>Type<br>1-2<br>01<br>01<br>01<br>01<br>01<br>01<br>01<br>01<br>01<br>01<br>01                         | Current<br>Accounting<br>Year<br>34<br>10<br>10<br>10                                                              | Current<br>Accounting<br>Month<br>5-6<br>09<br>09<br>09                                                             | Due from<br>Read<br>7-10<br>AAAA<br>AAAA<br>AAAA                                                                                                    | Lecation<br>12-16<br>380000<br>380000<br>380000                                                                                                    | Due To<br>Read<br>17-20<br>888<br>888<br>888                                                | Original<br>Accounting<br>Year<br>21-22<br>10<br>10<br>10                                                             | Original<br>Accounting<br>Morth<br>23-24<br>08<br>08<br>08<br>08                                                                    | Switching<br>Settlement<br>Code<br>25-36<br>05<br>05<br>05<br>05<br>05<br>05<br>05<br>05<br>05<br>05<br>05<br>05<br>05 | Sheet<br>Number<br>27-30<br>0001<br>0002<br>0002                                      | Une Number<br>31-32<br>01<br>03<br>01                                                                                      | AAR FLa   | g Car Cut<br>34         | Blank<br>35-37       | Carlottal<br>38-41   | Car<br>Number<br>42:47 | Industry<br>48-59<br>SMUCKEUM<br>SMUCKEUM<br>EXIOL<br>EXIOL                                                                                                    | 5100<br>60-66<br>0000000<br>0000000                                 | Weight<br>67-72<br>000000<br>000000                                       | 5m<br>New<br>71<br>000<br>000                                                                                                    |
| Step 1 - Input<br>Example:<br>01 Record Type<br>Bytes | Record<br>Type<br>3-2<br>01<br>01<br>01<br>01<br>01<br>01<br>01<br>01<br>01<br>01<br>01<br>01<br>01             | Current<br>Accounting<br>Tear<br>3.4<br>10<br>10<br>10<br>10                                                       | Current<br>Accounting<br>Month<br>5-6<br>09<br>09<br>09<br>09                                                       | Due from<br>Read<br>7-10<br>AAAA<br>AAAA<br>AAAA<br>AAAA                                                                                                    | Lecation<br>11-16<br>380000<br>380000<br>380000<br>380000<br>380000                                                                                                    | Oue To<br>Read<br>17-20<br>888<br>888<br>888<br>888<br>888                                  | Original<br>Accounting<br>Year<br>21-22<br>10<br>10<br>10<br>10                                                       | Original<br>Accounting<br>Month<br>23-24<br>OS<br>OS<br>OS<br>OS<br>OS                                                              | Switching<br>Settlement<br>Code<br>25-26<br>05<br>05<br>05<br>05<br>05<br>05<br>05<br>05<br>05<br>05<br>05<br>05<br>05 | Sheet<br>Number<br>27-30<br>0001<br>0002<br>0002<br>0002                              | Une Number<br>31-32<br>01<br>01<br>01<br>01                                                                                | AAR FLa   | e Car Cut<br>34         | Blank<br>35-37       | Carlottal<br>36-41   | Car<br>Numbar<br>42.47 | Industry<br>48-59<br>SMUCKERUM<br>SMUCKERUM<br>EXCOL<br>EXCOL<br>EXCOL                                                                                                    | 5700<br>60-66<br>0000000<br>0000000<br>0000000<br>0000000           | Weight<br>67-72<br>000000<br>000000<br>000000<br>000000                   | 5m<br>73<br>0 00<br>0 00<br>0 00                                                                                                    |
| Step 1 - Inpul<br>Inample:<br>DI Record Type<br>Bytes | Record<br>Type<br>1-2<br>01<br>01<br>01<br>01<br>01<br>01<br>01<br>01<br>01<br>01<br>01<br>01                   | Current<br>Accounting<br>Tear<br>3.4<br>10<br>10<br>10<br>10<br>10<br>10                                           | Current<br>Accounting<br>Morch<br>5-6<br>09<br>09<br>09<br>09<br>09<br>09                                           | Due from<br>Road<br>7-10<br>AAAA<br>AAAA<br>AAAA<br>AAAA<br>AAAA                                                                                                    | Location<br>12-146<br>380000<br>380000<br>380000<br>380000<br>380000<br>380000<br>380000                                                                                                    | Due To<br>Road<br>17-20<br>888<br>888<br>888<br>888<br>888<br>888<br>888<br>888<br>888<br>8 | Original<br>Accounting<br>Year<br>21-22<br>10<br>10<br>10<br>10<br>10<br>10                                           | Original<br>Accounting<br><u>Month</u><br>23-24<br>06<br>08<br>08<br>08<br>08<br>08<br>08<br>08<br>08<br>08<br>08<br>08<br>08<br>08 | Switching<br>Settlement<br>Code<br>25-26<br>03<br>03<br>03<br>03<br>03<br>03<br>03<br>03<br>03<br>03<br>03<br>03       | Sheet<br>Number<br>27-80<br>0001<br>0001<br>0001<br>0001<br>0001                      | Une Number<br>31-32<br>01<br>02<br>01<br>01<br>03<br>03                                                                    | AAR FL    | g Car Cut<br>34         | Blank<br>35-37       | Carlottal<br>36-41   | Car<br>Number<br>4247  | Industry<br>48-59<br>SMUCKERUM<br>SMUCKERUM<br>ExcOll,<br>ExcOll,<br>ExcOll,<br>ExcOll,                                                                                                    | 5700<br>60-66<br>0000000<br>0000000<br>0000000<br>0000000<br>000000 | Weight<br>67-72<br>000000<br>000000<br>000000<br>000000<br>000000         | 54<br>Nu<br>77<br>0 00<br>0 00<br>0 00<br>0 00<br>0 00<br>0 00<br>0 00                                                                                                    |
| itep 1 - Input<br>isample:<br>11 Record Type<br>lytes | Record<br>Type<br>1-2<br>01<br>01<br>01<br>01<br>01<br>01<br>01<br>01<br>01<br>01<br>01<br>01                   | Current<br>Accounting<br>Tear<br>3.4<br>10<br>10<br>10<br>10<br>10<br>10                                           | Current<br>Accounting<br>Month<br>5-6<br>09<br>09<br>09<br>09<br>09<br>09<br>09<br>09<br>09<br>09<br>09             | Due from<br>Read<br>7-10<br>AAAA<br>AAAA<br>AAAA<br>AAAA<br>AAAA<br>AAAA                                                                                                    | Lecation<br>13-16<br>380000<br>3800000<br>380000<br>3800000<br>380000<br>380000<br>380000<br>3800000<br>38000000<br>3800000<br>3800000<br>3800000<br>3800000<br>380000000000                                                                                                    | Due To<br>Road<br>17-20<br>000<br>000<br>000<br>000<br>000<br>000                           | Original<br>Accounting<br>Year<br>21-22<br>10<br>10<br>10<br>10<br>10<br>10<br>10<br>10<br>10<br>10<br>10             | Original<br>Accounting<br>Moreh<br>23-24<br>06<br>08<br>08<br>08<br>08<br>08<br>08<br>08<br>08<br>08<br>08<br>08<br>08<br>08        | Switching<br>Settlement<br>Code<br>25-26<br>03<br>03<br>03<br>03<br>03<br>03<br>03<br>03<br>03<br>03<br>03<br>03<br>03 | Sheet<br>Number<br>27-80<br>0005<br>0005<br>0005<br>0005<br>0005<br>0005              | Line Number<br>21-32<br>01<br>01<br>02<br>03<br>03<br>01                                                                   | AAR FL    | g Car Cut<br>34         | Blank<br>35-37       | Carloitial<br>38-41  | Car<br>Number<br>42-47 | Industry<br>48-59<br>SMUCKEUM<br>SMUCKEUM<br>SMUCKEUM<br>EXCOL<br>EXCOL<br>EXCOL<br>EXCOL                                                                                                    | 5700<br>60-65<br>0000000<br>0000000<br>0000000<br>0000000<br>000000 | Weight<br>67-72<br>000000<br>000000<br>000000<br>000000<br>000000         | Sec. 1                                                                                                    |
| itep 1 - Inpul<br>Inample<br>11 Record Type<br>hytes  | Record<br>Type<br>1-2<br>01<br>01<br>01<br>01<br>01<br>01<br>01<br>01<br>01<br>01<br>01<br>01<br>01             | Current<br>Accounting<br>Year<br>3-4<br>10<br>10<br>10<br>10<br>10<br>10<br>10<br>10                               | Current<br>Accounting<br>March<br>5-6<br>09<br>09<br>09<br>09<br>09<br>09<br>09<br>09<br>09<br>09<br>09<br>09<br>09 | Due from<br>Road<br>7-30<br>АААА<br>АААА<br>АААА<br>АААА<br>АААА<br>АААА<br>АААА                                                                                                    | Lecation<br>11-16<br>380000<br>380000<br>380000<br>380000<br>380000<br>380000<br>456700                                                                                                    | Due To<br>Road<br>17-20<br>888<br>888<br>888<br>888<br>888<br>888<br>888<br>888<br>888<br>8 | Origonal<br>Accounting<br>Year<br>21-22<br>10<br>10<br>10<br>10<br>10<br>10<br>10<br>10<br>10<br>10                   | Original<br>Accounting<br>Meanth<br>23-24<br>05<br>08<br>08<br>08<br>08<br>08<br>08<br>08<br>08<br>08<br>08<br>08<br>08<br>08       | Switching<br>Settlement<br>Code<br>25-26<br>05<br>05<br>05<br>03<br>03<br>03<br>03<br>03<br>03<br>22<br>12             | Sheet<br>Number<br>27-80<br>0005<br>0005<br>0005<br>0005<br>0005<br>0005<br>0005      | Line Number<br>31-32<br>01<br>02<br>03<br>03<br>03<br>03<br>03                                                             | AAR FL    | g Car Cut<br>34         | Bark<br>25-27        | Car Initial<br>38-41 | Car<br>Number<br>42-47 | Industry<br>48-59<br>SMUCKEUM<br>SMUCKEUM<br>SMUCKEUM<br>SMUCKEUM<br>DOXOL<br>DOXOL<br>DOXOL<br>DOXOL<br>DOXOL<br>DOXOL<br>DOXOL                                                                                                    | 5700<br>60-65<br>0000000<br>0000000<br>0000000<br>0000000<br>000000 | Weight<br>67-72<br>000000<br>000000<br>000000<br>000000<br>000000<br>0000 | 5e                                                                                                    |
| (rample:<br>In Record Type<br>Bytes                   | Record<br>Type<br>3-2<br>01<br>01<br>03<br>03<br>03<br>03<br>03<br>03<br>03<br>03<br>03<br>03<br>03<br>03<br>03 | Current<br>Actouring<br>7847<br>10<br>10<br>10<br>10<br>10<br>10<br>10<br>10<br>10<br>10<br>10<br>10<br>10         | Current<br>Accounting<br>Month<br>5-6<br>09<br>09<br>09<br>09<br>09<br>09<br>09<br>09<br>09<br>09<br>09<br>09<br>09 | Due From           Road           7-30           AAAA           AAAA           AAAA           AAAA           AAAA           AAAA           AAAA           AAAA           AAAA           AAAA                                                                                                    | Lecation<br>12-16<br>380000<br>380000<br>380000<br>380000<br>380000<br>380000<br>456700<br>456700<br>380000<br>380000                                                                                                    | Due To<br>Read<br>17-20<br>888<br>888<br>888<br>888<br>888<br>888<br>888<br>888<br>888<br>8 | Original<br>Accounting<br>Very<br>21-22<br>10<br>10<br>10<br>10<br>10<br>10<br>10<br>10<br>10<br>10<br>10<br>10<br>10 | Original<br>Accounting<br><u>March</u><br>06<br>06<br>06<br>06<br>06<br>06<br>06<br>06<br>06                                        | Switching<br>Settlement<br>Cade<br>01<br>03<br>03<br>03<br>03<br>03<br>03<br>03<br>03<br>03<br>03<br>03<br>03<br>03    | 5%eet<br>Number<br>27-80<br>0001<br>0001<br>0001<br>0001<br>0001<br>0001<br>0001<br>0 | Line Number<br>31-32<br>01<br>02<br>03<br>03<br>03<br>03<br>03<br>03<br>03<br>03<br>03<br>03<br>03<br>03<br>03             | AAR FLa   | g CarCus<br>34          | Bark<br>25-37        | Carlottal<br>3841    | Car<br>Number<br>42:47 | Industry<br>48-59<br>SMUCKEUM<br>SMUCKEUM<br>SMUCKEUM<br>DOIDL<br>DOIDL<br>DOIDL<br>DOIDL<br>DOIDL<br>DOIDL<br>DOIDL<br>DOIDL<br>DOIDL<br>DOIDL                                                                                                    | 5700<br>60-66<br>0000000<br>0000000<br>0000000<br>0000000<br>000000 | Weight<br>67-72<br>000000<br>000000<br>000000<br>000000<br>000000<br>0000 | Se<br>Nu<br>71<br>00<br>00<br>00<br>00<br>00<br>00<br>00<br>00<br>00<br>00<br>00<br>00<br>00                                                                                                    |
| Step 1 - Inpul<br>Isample<br>DI Record Type<br>Bytes  | Record<br>Type<br>3-2<br>01<br>05<br>05<br>05<br>05<br>05<br>05<br>05<br>05<br>05<br>05<br>05<br>05<br>05       | Current<br>Accounting<br>3-4<br>10<br>10<br>10<br>10<br>10<br>10<br>10<br>10<br>10<br>10<br>10<br>10<br>10         | Current<br>Accounting<br>March<br>5-6<br>09<br>09<br>09<br>09<br>09<br>09<br>09<br>09<br>09<br>09<br>09<br>09<br>09 | Due from<br>Read<br>7-10<br>AAAA<br>AAAA<br>AAAA<br>AAAA<br>AAAA<br>AAAA<br>AAAA<br>A                                                                                                    | Location<br>12-36<br>380000<br>380000<br>380000<br>380000<br>456700<br>380000<br>3800000<br>380000<br>3800000<br>380000<br>380000<br>380000<br>380000<br>380000<br>380000<br>380000<br>380000<br>380000<br>380000<br>380000<br>380000<br>380000<br>380000<br>380000<br>380000<br>380000<br>380000<br>380000<br>3800000<br>3800000<br>380000000000 | Due To<br>Road<br>17-20<br>888<br>888<br>888<br>888<br>888<br>888<br>888<br>888<br>888<br>8 | Original<br>Accounting<br>Tear<br>21-22<br>10<br>10<br>10<br>10<br>10<br>10<br>10<br>10<br>10<br>10<br>10<br>10<br>10 | Original<br>Accounting<br>Month<br>23-24<br>06<br>06<br>06<br>06<br>06<br>06<br>06<br>06<br>06<br>06<br>06<br>06<br>06              | Switching<br>Settlement<br>Code<br>25-26<br>00<br>03<br>03<br>03<br>03<br>03<br>03<br>03<br>03<br>03<br>03<br>03<br>03 | 5%eet<br>Number<br>27-30<br>0001<br>0001<br>0001<br>0001<br>0001<br>0001<br>0001<br>0 | Line Number<br>31-32<br>01<br>02<br>03<br>03<br>03<br>03<br>03<br>03<br>03<br>03<br>03<br>03<br>03<br>03<br>03             | AAR FLa   | g Car Cut<br>34         | Blank<br>35-37       | Carlonial<br>38-41   | Car<br>Number<br>42:47 | Industry<br>48-59<br>SMUCKEUM<br>SMUCKEUM<br>SMUCKEUM<br>SMUCKEUM<br>SMUCKEUM<br>DOODL<br>DOODL<br>DOODL<br>DOODL<br>DOODL<br>DOODL<br>DOODL<br>DOODL<br>DOODL                                                                                                    | 5700<br>60-66<br>0000000<br>0000000<br>0000000<br>0000000<br>000000 | Weight<br>67-72<br>000000<br>000000<br>000000<br>000000<br>000000<br>0000 | Sec. 1                                                                                                    |
| Sbep 1 - Input<br>Example<br>01 Record Type<br>Bytes  | Record<br>7194<br>3-2<br>01<br>01<br>01<br>01<br>01<br>01<br>01<br>01<br>01<br>01<br>01<br>01<br>01             | Current<br>Accounting<br>34<br>10<br>10<br>10<br>10<br>10<br>10<br>10<br>10<br>10<br>10<br>10<br>10<br>10          | Current<br>Accounting<br>North<br>5-6<br>09<br>09<br>09<br>09<br>09<br>09<br>09<br>09<br>09<br>09<br>09<br>09<br>09 | Due from         Road           7-30         АААА           АААА         АААА           АААА         ААААА | Location<br>12-16<br>340000<br>360000<br>360000<br>360000<br>360000<br>456700<br>360000<br>3600000<br>360000<br>360000<br>360000<br>360000<br>360000<br>360000<br>360000<br>360000<br>360000<br>360000<br>360000<br>360000<br>360000<br>360000<br>360000<br>360000<br>360000<br>360000<br>360000<br>3600000<br>360000000000             | Due To<br>Road<br>17-20<br>888<br>888<br>888<br>888<br>888<br>888<br>888<br>888<br>888<br>8 | Original<br>Accounting<br>Year<br>21-22<br>10<br>10<br>10<br>10<br>10<br>10<br>10<br>10<br>10<br>10<br>10<br>10<br>10 | Original<br>Accounting<br>33-24<br>05<br>06<br>06<br>06<br>06<br>06<br>06<br>06<br>06<br>06<br>06<br>06<br>06<br>06                 | Settlement<br>Cade<br>25-26<br>03<br>03<br>03<br>03<br>03<br>03<br>03<br>03<br>03<br>03<br>03<br>03<br>03              | Sheet<br>Number<br>27-30<br>0001<br>0001<br>0001<br>0001<br>0001<br>0001<br>0001<br>0 | Line Number<br>21-32<br>01<br>01<br>02<br>03<br>00<br>01<br>02<br>01<br>02<br>01<br>02<br>01<br>02<br>01                   | AAR F14   | g Car Cut<br>34         | Blank<br>35-37       | Carlonial<br>38-41   | Car<br>Number<br>42:47 | Industry<br>48-59<br>SMUCKRUM<br>SMUCKRUM<br>SMUCKO | 5700<br>60-66<br>0000000<br>0000000<br>0000000<br>0000000<br>000000 | Weight<br>67-72<br>000000<br>000000<br>000000<br>000000<br>000000<br>0000 | Sw 1<br>Nut 73<br>73<br>0 00<br>0 00<br>0 00<br>0 00<br>0 00<br>0 00<br>0 0                                                                                                    |
| Step 1 - Input<br>Example<br>01 Record Type<br>Bytes  | Record<br>7ype<br>3-2<br>01<br>01<br>01<br>01<br>01<br>01<br>01<br>01<br>01<br>01<br>01<br>01<br>01             | Current<br>Accounting<br>Year<br>3-4<br>10<br>10<br>10<br>10<br>10<br>10<br>10<br>10<br>10<br>10<br>10<br>10<br>10 | Current<br>Accounting<br>March<br>5-6<br>09<br>09<br>09<br>09<br>09<br>09<br>09<br>09<br>09<br>09<br>09<br>09<br>09 | Due from           Road           7-30           AAAA           AAAA                                                                                                    | Location<br>31-16<br>380000<br>380000<br>380000<br>380000<br>456700<br>380000<br>380000<br>380000<br>380000<br>380000<br>380000<br>380000                                                                                                    | Due To<br>Read<br>17-20<br>888<br>888<br>888<br>888<br>888<br>888<br>888<br>888<br>888<br>8 | Original<br>Accounting<br>Year<br>21-22<br>10<br>10<br>10<br>10<br>10<br>10<br>10<br>10<br>10<br>10<br>10<br>10<br>10 | Original<br>Accounting<br>Mouth<br>23-24<br>06<br>06<br>06<br>06<br>06<br>06<br>06<br>06<br>06<br>06<br>06<br>06<br>06              | Switching<br>Settlement<br>25-26<br>03<br>03<br>03<br>03<br>03<br>03<br>03<br>03<br>03<br>03<br>03<br>03<br>03         | Sheet<br>Number<br>27-80<br>0001<br>0001<br>0001<br>0001<br>0001<br>0001<br>0001<br>0 | Line Number<br>31-32<br>01<br>01<br>02<br>02<br>03<br>02<br>03<br>01<br>02<br>03<br>03<br>03<br>03<br>03<br>03<br>03<br>03 | AMR FLa   | g CarCus<br>34          | Blank<br>35-37       | Car Initial<br>38-41 | Car<br>Number<br>4247  | Industry<br>48-59<br>SMUCKERM<br>SMUCKERM<br>EXCOL<br>EXCOL<br>EXCOL<br>EXCOL<br>EXCOL<br>EXCOL<br>EXCOL<br>EXCOL<br>EXCOL<br>EXCOL                                                                                                    | 5700<br>60-65<br>0000000<br>0000000<br>0000000<br>0000000<br>000000 | Weight<br>67-72<br>000000<br>000000<br>000000<br>000000<br>000000<br>0000 | 5w<br>6<br>Num<br>73<br>0 000<br>0 0000<br>0 0000<br>0 0000<br>0 00000<br>0 0000<br>0 000000<br>0 0000<br>0 0000<br>0 0000<br>0 00000000 |

5. Utilize the stepped process to complete the Excel template.

# **Threshold Setting**

Users with this role may setup threshold and exceptions in the SSDX application. Thresholds set a limit on the amount that a road can be billed. Thresholds can be set globally (applies to all roads) or road-specific. Road-specific thresholds are considered before a global threshold, if both are set.

NOTE: Users must be assigned the SSDX Threshold Web User role in order to perform this task.

**IMPORTANT:** By default, global thresholds default to zero. A threshold must be set in order to have transactions processed through RCH. If not set or if a set threshold is exceeded, transactions appear on the summary report with an RCH Status of "T, indicating a threshold exceedance. Thresholds are determined reciprocally. This means that both roads in a transaction must be within a set threshold in order for all the transactions to clear.

# Setting the Global Threshold

Here is how to set the global threshold.

- 1. Log into SSDX as described in <u>Logging In</u> with the SSDX Threshold Web User role. Select the SSDX dropdown to display the functions of the SSDX application.
- 2. Select Threshold Setting. The Threshold Setting page is displayed (Exhibit 17).

## Exhibit 17. Threshold Setting

| <b>BAILIN</b> | C Data Exe      | change |        |          |                   |     |        |                |   | document   | Launch Pa       | d 🔹 Si                     |
|---------------|-----------------|--------|--------|----------|-------------------|-----|--------|----------------|---|------------|-----------------|----------------------------|
| IAIL          | ~               | Home   | CHDX 🕶 | FLDX 🕶   | SSDX -            |     |        |                |   |            |                 |                            |
| SDX > Th      | reshold Setti   | ng     |        |          |                   |     |        |                |   |            |                 |                            |
|               |                 |        |        |          |                   |     |        |                |   | Sav        | e Thresholds Se | tting                      |
| Global Thr    | reshold         |        |        |          |                   |     |        |                |   |            |                 |                            |
|               | Fund Type:      | USD    | ~      |          | Participant Name: | RAI | L      |                |   |            |                 |                            |
|               | Amount:         | 0.00   |        |          |                   |     |        |                |   |            |                 |                            |
| Road Spec     | tific Threshold | 15     |        |          |                   |     |        |                |   |            |                 |                            |
|               | SCAC            |        | Amount |          | Fund Type         |     | Status | Effective Date | â | Expiration | )ate ⇒          | Add     Action             |
| AAR           |                 |        |        | \$100.00 | USD               | 4   | Active | 05/11/2012     |   | 05/10/2015 |                 | <ul> <li>Expire</li> </ul> |
| AAR           |                 |        |        | \$0.00   | USD               | 1   | Active | 04/11/2015     |   | 12/10/9999 |                 |                            |

3. Set the **Global Threshold** by selecting the applicable Fund Type (USD or CAD). The Threshold Setting screen toggles between displaying any USD-based and CAD-based thresholds.

**NOTE:** If a road handles financial transactions in both the US and in Canada, then a global threshold must be set for both currencies.

- 4. Enter the corresponding dollar amount.
- 5. Complete the input fields for Primary and Secondary Contacts with valid email addresses. These contacts will be notified if a threshold tolerance has been exceeded. At least one Primary and one Secondary contact email is required.

**NOTE:** Only one Primary Contact can be specified, but multiple Secondary Contacts can be specified. Separate multiple entries with a semicolon (;).

6. Select **Save Threshold Setting** to save the entered global threshold. If validation passes, a success confirmation is displayed.

# **Setting Road Specific Thresholds**

Here is how to set road specific thresholds.

- 1. Log into SSDX as described in <u>Logging In</u> with the SSDX Threshold Web User role. Select the SSDX dropdown to display the functions of the SSDX application.
- 2. Select Threshold Setting. The Threshold Setting page is displayed (Exhibit 17).
- 3. Set the Road Specific Threshold by selecting the **Add** button. The Road Specific Threshold Detail Panel for Adds (<u>Exhibit 18</u>) is displayed.

Exhibit 18. Road Specific Threshold Detail Panel (Add)

| Road Specific Th  | reshold Detail           |     |       |            |
|-------------------|--------------------------|-----|-------|------------|
| SCAC *            | SCAC field cannot be emp | oty |       | * Required |
| Amount *          | 0                        |     |       |            |
| Fund Type         | USD                      |     |       |            |
| Effective Date *  | 05/11/2015               | i   |       |            |
| Expiration Date * | 12/10/9999               |     |       |            |
|                   |                          |     |       |            |
|                   |                          |     | • Add | ⊗ Done     |

- 4. Complete the available input fields for SCAC, Amount, Fund Type, Effective and Expiration Dates. Once completed, the Add button becomes active.
- 5. Complete one of the following actions:
  - a. Select the **Add** button to complete the addition. Validation occurs and if successful the Threshold Setting page is re-displayed with a confirmation and the newly added road specific threshold displayed. If not already completed, provide primary and secondary contact email addresses and select **Save**. Otherwise the record is already saved.
  - b. Select **Done** to cancel the addition of the road specific threshold.

# Modifying Road Specific Thresholds

Here is how to modify road specific thresholds.

- 1. Log into SSDX as described in <u>Logging In</u> on with the SSDX Threshold Web User role. Select the SSDX dropdown to display the functions of the SSDX application.
- 2. Select Threshold Setting. The Threshold Setting page is displayed (Exhibit 17).
- 3. Set the Road Specific Threshold by selecting the **Modify** button. The Road Specific Threshold Detail Panel for Modify (<u>Exhibit 19</u>) is displayed.

Exhibit 19. Road Specific Threshold Detail Panel (Modify)

| ao you suro you wan | t to onunge the roug sp |          |            |
|---------------------|-------------------------|----------|------------|
| SCAC *              | AAR                     |          | * Required |
| Amount*             | 100                     |          |            |
| Fund Type           | USD                     |          |            |
| Effective Date *    | 05/11/2012              | <b>m</b> |            |
| Expiration Date *   | 12/10/9999              |          |            |
| Expiration Date     | 12/10/3333              |          |            |

- 4. Complete the available input fields for **Amount**, **Effective** and **Expiration Dates**. Once completed, the **Modify** button becomes active.
- 5. Complete one of the following actions:
  - a. Select the **Modify** button to complete the update. Validation occurs and if successful the Threshold Setting page is re-displayed with a confirmation and the newly updated amount specific threshold displayed. If not already completed, provide primary and secondary contact email addresses and select **Save**. Otherwise the record is already saved.
  - b. Select Cancel to cancel the update of the road specific threshold.

# **Expiring Road Specific Thresholds**

When expiring, the only field that can be edited is the expiration date. The expiration date defaults to 12/10/9999. The effective date is always on the 11th and expiration date defaults to the 10th of the month.

- 1. Log into SSDX as described in <u>Logging In</u> on with the SSDX Threshold Web User role. Select the SSDX dropdown to display the functions of the SSDX application.
- 2. Select Threshold Setting. The Threshold Setting page is displayed (Exhibit 17).
- 3. Select the listed Road Specific Threshold to be expired and select the **Expire** button. The Road Specific Threshold Detail Panel for Expire (<u>Exhibit 20</u>) is displayed.

Exhibit 20. Road Specific Threshold Detail Panel (Expire)

| Road Specific Thre    | eshold Detail                          |         |
|-----------------------|----------------------------------------|---------|
| Are you sure you want | to expire the road specific threshold? |         |
| SCAC *                | AAR                                    | equired |
| Amount *              | 100                                    |         |
| Fund Type             | USD                                    |         |
| Effective Date *      | 05/11/2012                             |         |
| Expiration Date *     | 05/10/2015                             |         |
|                       |                                        |         |
|                       | S Expire                               | Done    |

- 4. Complete the input field for the **Expiration Date**.
- 5. Complete one of the following actions:
  - a. Select **Expire** to complete the expiration. Validation occurs and if successful the Threshold Setting page is re-displayed with a confirmation and the newly expired road specific threshold displayed.
  - b. Select **Done** to cancel the expiration.

# File Layout **SSDX Error Codes**

| Submission Edits | <u>Digit Edits</u> | Inbound Edits | Inbound Edits |
|------------------|--------------------|---------------|---------------|
| <u>SUB100</u>    | DIG100             | <u>INB100</u> | <u>INB139</u> |
| <u>SUB101</u>    | DIG101             | <u>INB101</u> | <u>INB140</u> |
| <u>SUB102</u>    | DIG102             | INB102        | INB141        |
| <u>SUB103</u>    | DIG103             | INB103        | INB142        |
| <u>SUB105</u>    | DIG104             | <u>INB104</u> | <u>INB143</u> |
|                  | DIG105             | <u>INB105</u> | <u>INB144</u> |
|                  | DIG106             | INB106        | <u>INB146</u> |
|                  | DIG107             | <u>INB107</u> | INB601        |
|                  | <u>DIG108</u>      | <u>INB108</u> | <u>INB602</u> |
|                  | <u>DIG109</u>      | <u>INB109</u> | <u>INB603</u> |
|                  | DIG110             | <u>INB110</u> | <u>INB604</u> |
|                  | DIG111             | <u>INB111</u> | <u>INB606</u> |
|                  | DIG112             | <u>INB112</u> | <u>INB607</u> |
|                  | DIG113             | <u>INB113</u> | <u>INB608</u> |
|                  | DIG114             | <u>INB114</u> | INB609        |
|                  | DIG115             | <u>INB115</u> | <u>INB610</u> |
|                  | DIG116             | <u>INB116</u> | INB611        |
|                  | DIG117             | <u>INB117</u> | INB612        |
|                  | DIG118             | <u>INB118</u> |               |
|                  | <u>DIG119</u>      | <u>INB119</u> |               |
|                  | <u>DIG120</u>      | <u>INB120</u> |               |
|                  | <u>DIG121</u>      | <u>INB121</u> |               |
|                  | DIG122             | <u>INB122</u> |               |
|                  | <u>DIG123</u>      | <u>INB123</u> |               |
|                  | <u>DIG124</u>      | <u>INB124</u> |               |
|                  | <u>DIG125</u>      | <u>INB125</u> |               |
|                  | DIG126             | <u>INB126</u> |               |
|                  | DIG127             | <u>INB127</u> |               |
|                  | <u>DIG128</u>      | <u>INB128</u> |               |
|                  | <u>DIG129</u>      | <u>INB129</u> |               |
|                  | <u>DIG130</u>      | <u>INB130</u> |               |
|                  | <u>DIG131</u>      | <u>INB131</u> |               |
|                  | DIG132             | <u>INB132</u> |               |
|                  | DIG133             | <u>INB133</u> |               |
|                  | <u>DIG134</u>      | <u>INB134</u> |               |
|                  | <u>DIG135</u>      | <u>INB135</u> |               |
|                  | <u>DIG136</u>      | <u>INB136</u> |               |
|                  | <u>DIG137</u>      | <u>INB137</u> |               |
|                  |                    | <u>INB138</u> |               |

Type is defined as follows:
A – "Alphabetic" MUST be left-justified.
AN – "Alphanumeric" MUST be left-justified and, generally, do not include special characters unless otherwise specified.
N – "Numeric" MUST be right-justified.

17

## Submission Edits

| Error Code | Edit/Description                                                                                                    | Error Type       |
|------------|----------------------------------------------------------------------------------------------------|------------------|
| SUB100     | Submitted .zip file may only contain a single file.                                                                                                    | Mandatory Reject |
| SUB101     | Submitted file is not compatible with submitted file extension. Please submit file with a .dat, .txt, .xls or .zip extension.                                                                                                    | Mandatory Reject |
| SUB102     | Submitted file (inside the .zip file) could not be extracted.                                                                                                    | Mandatory Reject |
| SUB103     | Submitted file may be corrupt and could not be validated.                                                                                                    | Mandatory Reject |
| SUB105     | Inbound filename does not follow the standard naming<br>convention: SSIP. <roadmark>.<yymm>.<ext><br/>(SSIP.BNSF.1012.zip).<br/><b>Note:</b> YYMM should reflect the processing month<br/>(current month).</ext></yymm></roadmark> | Mandatory Reject |

## <u>Digit Edits</u>

| Error Code | Edit/Description                                                                | Error Type       |
|------------|---------------------------------------------------------------------------------|------------------|
| DIG100     | <i>Current Accounting Year</i> (positions 1-2) must not exceed                  | Mandatory Reject |
| DIG101     | <i>Current Accounting Month</i> (positions 3-4) must not exceed 2 digits.       | Mandatory Reject |
| DIG102     | <i>Due From Road (</i> positions 7-10) must not exceed 4 alphabetic characters. | Mandatory Reject |
| DIG103     | Location (positions 11-16) must not exceed 6 digits.                            | Mandatory Reject |
| DIG104     | <i>Due To Road</i> (positions 17-20) must not exceed 4 alphabetic characters.   | Mandatory Reject |
| DIG105     | <i>Original Accounting Year (</i> positions 21-22) must not exceed 2 digits.    | Mandatory Reject |
| DIG106     | <i>Original Accounting Month</i> (positions 23-24) must not exceed 2 digits.    | Mandatory Reject |
| DIG107     | <i>Switching Settlement Code</i> (positions 25-26) must not exceed 2 digits.    | Mandatory Reject |
| DIG108     | <i>Sheet Number (</i> positions 27-30) must not exceed 4 digits.                | Mandatory Reject |
| DIG109     | Line Number (positions 31-32) must not exceed 2 digits.                         | Mandatory Reject |
| DIG110     | AAR Flag (position 33) must not exceed 1 digit.                                 | Mandatory Reject |
| DIG111     | Car Cut (positions 34) must not exceed 1 digit.                                 | Mandatory Reject |
| DIG112     | Blank (positions 35-37) must not exceed 3 blank spaces.                         | Mandatory Reject |
| DIG113     | <i>Car Initial</i> (positions 38-41) must not exceed 4 alphabetic characters.   | Mandatory Reject |
| DIG114     | Car Number (positions 42-47) must not exceed 6 digits.                          | Mandatory Reject |
| DIG115     | Industry (positions 48-59) must not exceed 12 digits.                           | Mandatory Reject |
| DIG116     | STCC (positions 60-66) must not exceed 7 digits.                                | Mandatory Reject |

| Error Code    | Edit/Description                                                 | Error Type       |
|---------------|------------------------------------------------------------------|------------------|
| DIG117        | Weight (positions 67-72) must not exceed 6 digits.               | Mandatory Reject |
| DIG118        | Switch Bill Number (positions 73-78) must not exceed 6           | Mandatory Reject |
|               | digits.                                                          |                  |
| DIG119        | Rate Type Code (position 79) must not exceed 1                   | Mandatory Reject |
|               | alphanumeric character.                                          |                  |
| DIG120        | <i>Regular Rate</i> (positions 80-85) must not exceed 6 digits.  | Mandatory Reject |
| DIG121        | <i>Rule 10 Flag</i> (position 86) must not exceed 1 alphabetic   | Mandatory Reject |
|               | character or blank space.                                        |                  |
| DIG122        | <i>Transfer Rate</i> (positions 87-91) must not exceed 5 digits. | Mandatory Reject |
| DIG123        | Interchange Code (position 92) must not exceed 1 digit.          | Mandatory Reject |
| DIG124        | <i>Total Charge</i> (positions 93-98), must not exceed 6 digits. | Mandatory Reject |
| DIG125        | <i>Switch Code</i> (position 99) must not exceed 1 alphabetic    | Mandatory Reject |
|               | character.                                                       |                  |
| DIG126        | <i>Currency Indicator</i> (position 100) must not exceed 1       | Mandatory Reject |
|               | alphabetic character or blank space.                             |                  |
| DIG127        | Interchange Year (positions 101-102) must not exceed 2           | Mandatory Reject |
|               | digits.                                                          |                  |
| DIG128        | Interchange Month (positions 103-104) must not exceed            | Mandatory Reject |
|               | 2 digits.                                                        |                  |
| DIG129        | Interchange Day (positions 105-106) must not exceed 2            | Mandatory Reject |
|               | digits.                                                          |                  |
| DIG130        | Interchange Hour (positions 107-108) must not exceed 2           | Mandatory Reject |
|               | digits.                                                          |                  |
| DIG131        | Loaded/Empty (position 109) must not exceed 1                    | Mandatory Reject |
| <b>DIG122</b> | alphabetic character.                                            |                  |
| DIG132        | Adjustment of Exception Reason Code (position 110)               | Mandatory Reject |
| DIC122        | must not exceed 1 alphabetic character.                          | Mandatana Dalaat |
| DIG133        | alphanumaris characters                                          | Mandatory Reject |
| DIC124        | applationenc charge (negitiene 121, 126), must not even of 6     | Mandatan, Daiast |
| DIG134        | digite                                                           | Mandatory Reject |
| DIG125        | Ganadian Tayor (OST) (positions 127, 141) must not               | Mandatory Palast |
| CC1010        | exceed 5 digits                                                  | wanualory Reject |
| DIG136        | Canadian Tayos (GST or HST) (positions 142-146) must             | Mandatory Pajact |
| 510150        | not exceed 5 digits                                              |                  |
| DIG137        | Record Type (nositions 1-2) must not exceed 2 digits             | Mandatory Reject |
| 5.0137        | need a type (positions + 2) must not exceed 2 digits.            | manuatory neject |

## Inbound Edits

| Error   | Positions | Name                          | Edit/Description                                                                                                    | Error Type          |
|---------|-----------|-------------------------------|----------------------------------------------------------------------------------------------------|---------------------|
| Code    |           |                               |                                                                                                    |                     |
| INB100  | 3-4       | Current<br>Accounting<br>Year | <ul><li>2-digit, numeric; represents the last 2 digits of the Accounting year.</li><li>Note: For data submitted in January (for the</li></ul>                                                                                                    | Mandatory<br>Reject |
|         |           |                               | December Accounting Month), this value<br>would be the current calendar year minus<br>one (for example, data submitted in January<br>2012 for December 2011 Accounting Month<br>/ Year would have a Current Accounting Year                                                                                                    |                     |
|         |           |                               | of "11").                                                                                                    |                     |
| INB101  | 5-6       | Current<br>Accounting         | 2-digit numeric; represents the Accounting<br>Month (current calendar month minus one).                                                                                                    | Mandatory<br>Reject |
|         |           | Month                         | Valid values are "01", "02", "03", "04", "05",<br>"06", "07", "08", "09", "10", "11", and "12",<br>representing the months of January through<br>December, respectively. Invalid values will<br>be rejected. This field along with the<br>Current Accounting Year field must be equal<br>to the settlement period applicable at the<br>time of AAR processing.                                                                                                    |                     |
| INB102  | 7-10      | Due From<br>Road              | 4-character, alphabetic, left-justified, trailing<br>blanks (if necessary); must be a valid<br>Standard Carrier Alpha Code (SCAC) active at<br>the time of interchange in the carrier MARK<br>file per Accounting Rule 260.                                                                                                    | Mandatory<br>Reject |
| INB103A | 11-16     | Location                      | <ul> <li>6-digit, numeric, right-justified, preceding zeros (if necessary); must be a valid Standard Point Location Code (SPLC). Invalid SPLC's will be rejected.</li> <li>Note: Location must contain a common SPLC between the Due To Road and Due From Road as validated in the Centralized Station Master (Industry Reference File).</li> <li>Note: The common SPLC must be active as of the Interchange Date [Interchange Year (Positions 101-102), Interchange Month (Positions 103-104), and Interchange Day (Positions 105-106)].</li> </ul> | Mandatory<br>Reject |
| INB103B | 11-16     | Location                      | Location must contain a common SPLC between the Due To Road and Due From                                                                                                    | Mandatory<br>Reject |

| Error<br>Code | Positions | Name                                             | Edit/Description                                                                                                    | Error Type          |
|---------------|-----------|--------------------------------------------------|----------------------------------------------------------------------------------------------------|---------------------|
|               |           |                                                  | Road as validated in the Centralized Station<br>Master (Industry Reference File).                                                                                                    |                     |
| INB103C       | 11-16     | Location                                         | The common SPLC must be active as of the<br>Interchange Date [Interchange Year<br>(Positions 101-102), Interchange Month<br>(Positions 103-104), and Interchange Day<br>(Positions 105-106)].                                                                                                    | Mandatory<br>Reject |
| INB104        | 17-20     | Due To Road                                      | 4-character, alphabetic, left-justified, trailing<br>blanks (if necessary); must be a valid<br>Standard Carrier Alpha Code (SCAC) active at<br>the time of interchange in the carrier MARK<br>file per Accounting Rule 260.                                                                                                    | Mandatory<br>Reject |
| INB105        | 21-22     | Original or As<br>Settled<br>Accounting<br>Year  | 2-digit, numeric; represents the last 2 digits<br>of the Original or As Settled Accounting<br>Year.                                                                                                    | Mandatory<br>Reject |
|               |           |                                                  | Required when Switching Settlement Code<br>(positions 25-26) is "11", "12", "13", "14",<br>"21", "22", "23", "24", "31", "32", "33",<br>"34", "41", "42", "43", "44", "51", "52",<br>"53", or "54".                                                                                                    |                     |
|               |           |                                                  | If the condition is met, the value populated<br>cannot be greater than Current Accounting<br>Year (positions 3-4). Invalid values will be<br>rejected.                                                                                                    |                     |
|               |           |                                                  | <b>Note:</b> Populate field with the accounting year associated with the switch as it was last settled.                                                                                                    |                     |
| INB106        | 23-24     | Original or As<br>Settled<br>Accounting<br>Month | <ul> <li>2-digit, numeric; represents the Original or<br/>As Settled Accounting Month.</li> <li>Required when Switching Settlement Code<br/>(positions 25-26) is "11", "12", "13", "14",<br/>"21", "22", "23", "24", "31", "32", "33",<br/>"34", "41", "42", "43", "44", "51", "52",<br/>"53", or "54".</li> <li>If the condition is met, valid values are "01",<br/>"02", "03", "04", "05", "06", "07", "08",<br/>"09", "10", "11", and "12", representing the<br/>months of January through December,</li> </ul> | Mandatory<br>Reject |

| Error  | Positions | Name         | Edit/Description                                                                                                    | Error Type          |
|--------|-----------|--------------|----------------------------------------------------------------------------------------------------|---------------------|
| Code   |           |              | Nuclear Device for the first state of the second state of the second state of the seco |                     |
|        |           |              | <b>Note:</b> Populate field with the accounting                                                                                                    |                     |
|        |           |              | last settled                                                                                                    |                     |
| INR107 | 25-26     | Switching    | 2-digit numeric: must be a valid Switching                                                                                                    | Mandatory           |
| INDIO/ | 25 20     | Settlement   | Settlement Code                                                                                                    | Reject              |
|        |           | Code         |                                                                                                    |                     |
|        |           |              | Valid values are as follows; "01", "02", "03",                                                                                                    |                     |
|        |           |              | "04", "11", "12", "13", "14", "21", "22",                                                                                                    |                     |
|        |           |              | "23", "24", "31", "32", "33", "34", "41",                                                                                                    |                     |
|        |           |              | "42", "43", "44", "51", "52", "53", and "54".                                                                                                    |                     |
|        |           |              | Invalid values will be rejected.                                                                                                    |                     |
|        |           |              | Note: For a description of Switching                                                                                                    |                     |
|        |           |              | Settlement Codes, please refer to the                                                                                                    |                     |
|        |           |              | Switching Settlement Codes chart in the                                                                                                    |                     |
|        |           |              | SSDX User Guide.                                                                                                    |                     |
| INB108 | 27-30     | Sheet Number | 4-digit, numeric, right-justified; must contain                                                                                                    | Mandatory           |
|        | 21_22     | Line Number  | 2-digit numeric right-justified; must contain                                                                                                    | Keject<br>Mandatory |
| INDIUS | 51-52     | Line Number  | preceding zeroes                                                                                                    | Reject              |
| INB110 | 33        | AAR Flag     | Field must be left blank in Inbound file.                                                                                                    | Mandatory           |
| _      |           |              |                                                                                                    | Reject              |
|        |           |              | Note: Populated by Railinc in Outbound file                                                                                                    | -                   |
|        |           |              | to indicate that a detail level record is either                                                                                                    |                     |
|        |           |              | a duplicate of a previous record in file or is                                                                                                    |                     |
|        |           |              | out of sequence.                                                                                                    |                     |
| INB111 | 34        | Car Cut      | 1-character, alphabetic. Applicable only to                                                                                                    | Mandatory           |
|        |           |              | Canadian Interswitching.                                                                                                    | Reject              |
|        |           |              | Valid values are as follows:                                                                                                    |                     |
|        |           |              | "X" - when 60 or more cars are interchanged                                                                                                    |                     |
|        |           |              | at once.                                                                                                    |                     |
|        |           |              | Blank - when less than 60 cars are                                                                                                    |                     |
|        |           |              | interchanged at once or Canadian                                                                                                    |                     |
|        |           |              | Interswitching does not apply.                                                                                                    |                     |
| INB112 | 35-37     | Blank        | Must be blank.                                                                                                    | Mandatory<br>Reject |
| INB113 | 38-41     | Car Initial  | 4-character, alphabetic, left-justified; must                                                                                                    | Mandatory           |
|        |           |              | contain trailing blanks, when necessary.                                                                                                    | Reject              |
|        |           |              |                                                                                                    | -                   |
|        |           |              | Note: Must be a valid Railroad Equipment                                                                                                    |                     |
|        |           |              | MARK (reporting initial assigned for use on                                                                                                    |                     |
|        |           |              | railcars) per Railway Accounting Rule 260.                                                                                                    |                     |
|        |           |              | Invalid MARK's will be rejected.                                                                                                    |                     |

| Error  | Positions | Name              | Edit/Description                                                                                                    | Error Type          |
|--------|-----------|-------------------|----------------------------------------------------------------------------------------------------|---------------------|
| INB114 | 42-47     | Car Number        | 6-digit, numeric, right-justified; must contain preceding zeroes, when necessary.                                                                                                    | Mandatory<br>Reject |
|        |           |                   | Note: Must be a valid car number                                                                                                    |                     |
| INB115 | 48-59     | Industry          | 12-digit, alphanumeric, left-justified, may<br>contain blanks between the first and last<br>digit; must contain trailing blanks when<br>necessary.                                                                                                    | Mandatory<br>Reject |
|        |           |                   | Industry must be populated as follows:                                                                                                    |                     |
|        |           |                   | If the Switching Settlement Code (positions 25-26) is "01", "02", "11", "12", "21", "22", "31", "41", "42", "51", or "52", then Industry must be populated with the industry switched (use of the 6-3-3 abbreviation is recommended).                                   |                     |
|        |           |                   | If the Switching Settlement Code (positions 25-26) is "03", "13", "23", "33", "43", or "53", then Industry must be populated with the valid Standard Carrier Alpha Code (SCAC) of the carrier that received the car being billed from the billing intermediate carrier. |                     |
|        |           |                   | If the Switching Settlement Code (positions 25-26) is "04", "14", "24", "34", "44", or "54", then Industry must be populated with the valid Standard Carrier Alpha Code (SCAC) of the carrier whose intermediate switch charge is being recharged.                      |                     |
|        |           |                   | <b>Note:</b> The SCAC populated must be valid as<br>of the Interchange Date [Interchange Month<br>(Positions 101-102) and Interchange Year<br>Positions 103-104)].                                                                                                    |                     |
| INB116 | 60-66     | STCC/HMRC<br>Code | 7-digit, numeric, right-justified, must contain preceding zeroes when necessary.                                                                                                    | Mandatory<br>Reject |
|        |           |                   | Must be a valid Standard Transportation<br>Commodity Code (STCC) or a valid<br>Hazardous Materials Response Code<br>(HMRC).                                                                                                    |                     |

| Error  | Positions | Name         | Edit/Description                                | Error Type |
|--------|-----------|--------------|-------------------------------------------------|------------|
| Code   |           |              |                                                 |            |
|        |           |              | Required when Rate Type Code (position 79)      |            |
|        |           |              | is "D" (based on commodity).                    |            |
| INB117 | 67-72     | Weight       | 6-digit, numeric, right-justified, must contain | Mandatory  |
|        |           |              | preceding zeroes when necessary.                | Reject     |
|        |           |              |                                                 |            |
|        |           |              | Value populated must be the net weight in       |            |
|        |           |              | pounds.                                         |            |
|        |           |              |                                                 |            |
|        |           |              | Required when Rate Type Code (position 79)      |            |
|        |           |              | is "B", "C", or "F" (based on weight).          |            |
| INB118 | /3-/8     | Switch Bill  | 6-digit, numeric, right-justified, must contain | Mandatory  |
|        |           | Number       | preceding zeroes when necessary.                | Reject     |
|        |           |              | Paguirad when Pata Tuna Code (position 70)      |            |
|        |           |              | is "X" where roads have established agreed      |            |
|        |           |              | upon procedures                                 |            |
| INB119 | 79        | Rate Type    | 1-character, alphanumeric, must contain a       | Mandatory  |
|        |           | Code         | valid Rate Type Code.                           | Reject     |
|        |           |              |                                                 | ,          |
|        |           |              | Valid values are "A", "B", "C", "D", "E", "F",  |            |
|        |           |              | "X", "1", "2", "3", "4", and "5". Code applies  |            |
|        |           |              | to Regular Rate (positions 80-85).              |            |
| INB120 | 80-85     | Regular Rate | 6-digit, numeric, right-justified must contain  | Mandatory  |
|        |           |              | preceding zeroes when necessary.                | Reject     |
|        |           |              |                                                 |            |
|        |           |              | Per car dollar rate format is DDDDCC with an    |            |
|        |           |              | implied decimal. Weight based rate format       |            |
|        |           |              | is ¢¢¢mmm.                                      |            |
| INB121 | 86        | Rule 10 Flag | 1-character, alphabetic.                        | Mandatory  |
|        |           |              | Valid values are "Y" (ISMP 10 D or 10 E         | Reject     |
|        |           |              | annlies) and "N" (neither ISMP 10-D or 10 E     |            |
|        |           |              | applies) A blank will be interpreted as "N"     |            |
| INB122 | 87-91     | Blank        | Must be blank.                                  | Mandatory  |
|        |           |              |                                                 | Reject     |
| INB123 | 92        | Blank        | Must be blank.                                  | Mandatory  |
| _      |           |              |                                                 | Reject     |
| INB124 | 93-98     | Total Charge | 6-digit, numeric, right-justified, must contain | Mandatory  |
|        |           | _            | preceding zeroes when necessary.                | Reject     |
|        |           |              |                                                 |            |
|        |           |              | Valid format is DDDD¢¢.                         |            |
|        |           |              |                                                 |            |
|        |           |              | Note: When the Switching Settlement Code        |            |
|        |           |              | (position 25-26) is "01", "02", "03" or "04"    |            |
|        |           |              | and the Rate Type Code (position 79) is         |            |

| Error  | Positions | Name        | Edit/Description                                                                                                    | Error Type          |
|--------|-----------|-------------|----------------------------------------------------------------------------------------------------|---------------------|
| Code   |           |             |                                                                                                    |                     |
|        |           |             | other than "B", "C" or "F", the Total Charge<br>(positions 93-98) for each Detail Record<br>must be equal to the sum of the Regular<br>Rate (positions 80-85), Fuel Surcharge<br>(positions 131-136), Canadian Tax (QST)<br>(positions 137-141) and Canadian Tax (GST<br>or HST) (positions 142-146).                                                                                                    |                     |
|        |           |             | When the Switching Settlement Code<br>(position 25-26) is "01", "02", "03" or "04"<br>and the Rate Type Code (position 79) is "B",<br>"C" or "F", the Total Charge (positions 93-98)<br>for each Detail Record must be equal to the<br>sum of the applicable weight-rate<br>calculation based on Weight (positions 67-<br>72) and Regular Rate (positions 80-85), Fuel<br>Surcharge (positions 131-136), Canadian Tax<br>(QST) (positions 137-141) and Canadian Tax<br>(GST or HST) (positions 142-146). |                     |
|        |           |             | When the Switching Settlement Code is<br>"11", "12", "13", "14", "21", "22", "23", "24",<br>"31", "32", "33", "34", "41", "42", "43", "44",<br>"51", "52", "53" or "54", the Total Charge<br>(positions 93-98) for each Detail Record<br>must be equal to the absolute value of the<br>difference between the Original or As<br>Settled Switch Charge (position 111-116)<br>and the Should Be Switch Charge (position<br>117-122).                                                                       |                     |
| INB125 | 99        | Switch Code | 1-character, alphabetic.<br>Valid values are "I" for Interstate, "S" for                                                                                                    | Mandatory<br>Reject |
|        |           |             | Intrastate, "X" for Inter-Terminal (cross-                                                                                                    |                     |
| INB126 | 100       | Currency    | 1-character, alphabetic.                                                                                                    | Mandatory           |
|        |           | Indicator   | Valid values are blank for U.S. dollars or "C"<br>for Canadian dollars.                                                                                                    | Reject              |
|        |           |             | <b>Note:</b> The Currency Indicator value must be<br>in agreement with the SPLC provided in the<br>Location (positions 11-16). Refer to the<br>INB137 edit/description for details.                                                                                                    |                     |

| Error    | Positions | Name                | Edit/Description                                                                                                    | Error Type          |
|----------|-----------|---------------------|----------------------------------------------------------------------------------------------------|---------------------|
| Code     |           |                     |                                                                                                    |                     |
| INB127   | 101-102   | Interchange<br>Year | 2-digit, numeric.                                                                                                    | Mandatory<br>Reject |
|          |           |                     | Represents the last 2 digits of the year in                                                                                                    |                     |
|          |           |                     | which the car was interchanged.                                                                                                    |                     |
|          |           |                     |                                                                                                    |                     |
|          |           |                     | Note: The Interchange Year must not be                                                                                                    |                     |
|          |           |                     | greater than the Current Accounting Year                                                                                                    |                     |
|          |           |                     | (positions 3-4) or Original Accounting Year                                                                                                    |                     |
|          |           |                     | (positions 21-22).                                                                                                    |                     |
| INB128   | 103-104   | Interchange         | 2-digit, numeric.                                                                                                    | Mandatory           |
|          |           | Month               |                                                                                                    | Reject              |
|          |           |                     | Represents the month in which the car was                                                                                                    |                     |
|          |           |                     | interchanged. Valid values are "01", "02",                                                                                                    |                     |
|          |           |                     | "03", "04", "05", "06", "07", "08", "09",                                                                                                    |                     |
|          |           |                     | "10", "11", and "12", representing the                                                                                                    |                     |
|          |           |                     | months of January through December,                                                                                                    |                     |
| 10104.00 | 405 400   |                     | respectively.                                                                                                    |                     |
| INB129   | 105-106   | Interchange         | 2-digit, numeric.                                                                                                    | Mandatory           |
|          |           | Day                 | Valid values are "01" "02" "02" "04" "05"                                                                                                    | Reject              |
|          |           |                     |                                                                                                    |                     |
|          |           |                     | "13" "14" "15" "16" "17" "18" "19"                                                                                                    |                     |
|          |           |                     | "20". "21". "22". "23". "24". "25". "26".                                                                                                    |                     |
|          |           |                     | "27". "28". "29". "30". and "31":                                                                                                    |                     |
|          |           |                     | representing the day on which the car was                                                                                                    |                     |
|          |           |                     | interchanged.                                                                                                    |                     |
|          |           |                     |                                                                                                    |                     |
|          |           |                     | Note: Interchange Day must be a valid date                                                                                                    |                     |
|          |           |                     | based upon number of days in the                                                                                                    |                     |
|          |           |                     | Interchange Month (positions 103-104).                                                                                                    |                     |
| INB130   | 107-108   | Interchange         | 2-digit, numeric.                                                                                                    | Mandatory           |
|          |           | Hour                |                                                                                                    | Reject              |
|          |           |                     | Valid values are "00", "01", "02", "03", "04",                                                                                                    |                     |
|          |           |                     | U5, U6, U7, U8, U9, IU, II,<br>(12) (12) (14) (15) (16) (17) (19)                                                                                                    |                     |
|          |           |                     | 12, $15$ , $14$ , $15$ , $10$ , $17$ , $10$ ,<br>$(10^{\circ}, (20^{\circ}, (21^{\circ}, (22^{\circ}, (21^{\circ}, (21^$ |                     |
|          |           |                     | representing the hour in which the car was                                                                                                    |                     |
|          |           |                     | interchanged relative to a 24-hour clock                                                                                                    |                     |
|          |           |                     |                                                                                                    |                     |
|          |           |                     | Note: Interchange Hour may also be left                                                                                                    |                     |
|          |           |                     | blank.                                                                                                    |                     |
| INB131   | 109       | Loaded/Empty        | 1-character, alphabetic.                                                                                                    | Mandatory           |
|          |           |                     |                                                                                                    | Reject              |
|          |           |                     | Valid values are "L" for Loaded and "E" for                                                                                                    |                     |
|          |           |                     | Empty.                                                                                                    |                     |

| Error  | Positions | Name                                      | Edit/Description                                                                                                    | Error Type          |
|--------|-----------|-------------------------------------------|----------------------------------------------------------------------------------------------------|---------------------|
| Code   |           |                                           |                                                                                                    |                     |
| INB132 | 110       | Adjustment or<br>Exception<br>Reason Code | 1-character, alphabetic.<br>Valid Adjustment or Exception Reason Codes<br>are "A", "B", "C", "D", "E", "F", "G", "H", "I",                                                                          | Mandatory<br>Reject |
|        |           |                                           | "J", "K", "L", "M", "N", "O", "P", "Q" and "Z".<br><b>Note:</b> Required when Switching Settlement<br>Code (positions 25-26) is "11", "12", "13",<br>"14", "31", "32", "33", "34", "41", "42", "43" |                     |
|        |           |                                           | or "44". For a description of Adjustment or<br>Exception Reason Codes, please refer to the<br>Adjustment or Exception Reason Codes<br>chart in the SSDX User Guide.                                 |                     |
| INB133 | 148-177   | Additional<br>Remarks                     | 30-character, alphanumeric, left-justified, trailing blanks when necessary.                                                                                                    | Mandatory<br>Reject |
|        |           |                                           | Special characters, excluding commas (","),<br>are allowed. Contains free form text<br>description of adjustment, exception, or<br>counter-exception.                                               |                     |
|        |           |                                           | <b>Note:</b> Required when Adjustment or Exception Reason Code (position 110) is populated with "Z".                                                                                                |                     |
| INB134 | 131-136   | Fuel Surcharge                            | 6-digit, numeric, right-justified, must contain preceding zeroes when necessary.                                                                                                    | Mandatory<br>Reject |
|        |           |                                           | Valid format is DDDD¢¢.                                                                                                    |                     |
|        |           |                                           | <b>Note:</b> When the Due To Road (positions 17-20) does not assess a Fuel Surcharge, the field must be populated with all zeroes.                                                                  |                     |
| INB135 | 137-141   | Canadian<br>Taxes (QST)                   | 5-digit, numeric, right-justified, must contain preceding zeroes when necessary.                                                                                                    | Mandatory<br>Reject |
|        |           |                                           | Valid format is DDD¢¢.                                                                                                    |                     |
|        |           |                                           | <b>Note:</b> Required if Currency Indicator<br>(position 100) is populated with a "C" and<br>value in Canadian Taxes (GST or HST)<br>(positions 142-146) is less than "00001".                      |                     |
|        |           |                                           | For U.S. locations and Canadian locations<br>where QST is not applicable, this field must<br>be populated with all zeroes.                                                                          |                     |

| Error  | Positions  | Name                              | Edit/Description                                                                                                    | Error Type                 |
|--------|------------|-----------------------------------|----------------------------------------------------------------------------------------------------|----------------------------|
| Code   |            |                                   |                                                                                                    |                            |
| INB136 | 142-146    | Canadian<br>Taxes (GST or<br>HST) | 5-digit, numeric, right-justified, must contain preceding zeroes, when necessary.                                                 | Mandatory<br>Reject        |
|        |            | 11317                             | Valid format is DDD¢¢.                                                                                                    |                            |
|        |            |                                   | <b>Note:</b> Required if Currency Indicator<br>(Position 100) is populated with a "C" and                                         |                            |
|        |            |                                   | value in Canadian Taxes (QST) (positions 137-141) is less than "00001".                                                           |                            |
|        |            |                                   | For U.S. locations and Canadian locations<br>where GST or HST is not applicable, this field<br>must be populated with all zeroes. |                            |
| INB137 | 11-16, 100 | Currency<br>Indicator vs.         | If Currency Indicator (position 100) is blank,<br>then the Location (positions 11-16) must be                                     | Mandatory<br>Reject        |
|        |            | SPLC                              | a Standard Point Location Code (SPLC)<br>within the U.S.                                                                          |                            |
|        |            |                                   | If Currency Indicator (position 100) is "C",                                                                                      |                            |
|        |            |                                   | a Standard Point Location Code (SPLC)<br>within Canada.                                                                           |                            |
| INB138 | 178-186    | CIF Number                        | 9-character, alphanumeric, right justified,                                                                                       | Warning-                   |
|        |            |                                   | must contain preceding zeros when                                                                                                 | validation of              |
|        |            |                                   | necessary.                                                                                                    | CIF and Reject             |
|        |            |                                   |                                                                                                    | for Formatting             |
|        |            |                                   | Field to be populated with the 9-digit CIF                                                                                        |                            |
|        |            |                                   | number, or the Railinc assigned temporary                                                                                         |                            |
|        |            |                                   | 9-character CIF number (begins with "A"),                                                                                         |                            |
|        |            |                                   | associated with the industry switched.                                                                                            |                            |
| INB139 | 187-190    | CIF Sub-                          | 4-digit, numeric, right justified, must contain                                                                                   | Warning if                 |
|        |            | Location                          | preceding zeroes when necessary.                                                                                                  | value is not a valid CIF,  |
|        |            |                                   | Field to be populated with the Railinc                                                                                            | Mandatory                  |
|        |            |                                   | assigned 4-digit Sub-Location number                                                                                              | Reject if                  |
|        |            |                                   | associated with the industry switched.                                                                                            | formatting is<br>incorrect |
| INB140 | 111-116    | Original or As                    | 6-digit, numeric, right-justified, must contain                                                                                   | Mandatory                  |
|        |            | Settled Total<br>Charge           | preceding zeroes when necessary.                                                                                                  | Reject                     |
|        |            |                                   | Valid format would be DDDD¢¢,                                                                                                    |                            |
|        |            |                                   | representing the total dollar amount for the                                                                                      |                            |
|        |            |                                   | switch as it was last settled, including Fuel                                                                                     |                            |
|        |            |                                   | Surcharge, Canadian Taxes (QST), Canadian                                                                                         |                            |

| Error  | Positions | Name                                      | Edit/Description                                                                                                    | Error Type          |
|--------|-----------|-------------------------------------------|----------------------------------------------------------------------------------------------------|---------------------|
| Code   |           |                                           | <b>Note:</b> Required when Switching Settlement<br>Code (positions 25-26) is "11", "12", "13",<br>"14", "21", "22", "23", "24", "31", "32",<br>"33", "34", "41", "42", "43", "44", "51",<br>"52", "53" or "54".                                                                                                    |                     |
| INB141 | 117-122   | Should Be<br>Switch Charge                | <ul> <li>6-digit, numeric, right-justified, must contain preceding zeroes when necessary.</li> <li>Valid format would be DDDD¢¢, representing the total dollar amount for the switch as it should have settled, including Fuel Surcharge, Canadian Taxes (QST), Canadian Taxes (GST or HST).</li> <li>Note: Required when Switching Settlement Code (positions 25-26) is "11", "12", "13", "14", "21", "22", "23", "24", "31", "32", "33", "34", "41", "42", "43", "44", "51", "52", "53" or "54".</li> </ul> | Mandatory<br>Reject |
| INB142 | 123-126   | Original or As<br>Settled Sheet<br>Number | <ul> <li>4-digit, numeric, right-justified, must contain preceding zeroes when necessary.</li> <li>Should be populated with the sheet number associated with the switch as it was last settled.</li> <li>Note: Required when Switching Settlement Code (positions 25-26) is "11", "12", "13", "14", "21", "22", "23", "24", "31", "32", "33", "34", "41", "42", "43", "44", "51", "52", "53" or "54".</li> </ul>                                                                                              | Mandatory<br>Reject |
| INB143 | 127-130   | Original or As<br>Settled Line<br>Number  | <ul> <li>4-digit, numeric, right-justified, must contain preceding zeroes when necessary.</li> <li>Should be populated with the line number associated with the switch as it was last settled</li> <li>Note: Required when Switching Settlement Code (positions 25-26) is "11", "12", "13", "14", "21", "22", "23", "24", "31", "32", "33", "34", "41", "42", "43", "44", "51", "52", "53" or "54".</li> </ul>                                                                                                | Mandatory<br>Reject |

| Error<br>Code | Positions | Name                                           | Edit/Description                                                                                                    | Error Type          |
|---------------|-----------|------------------------------------------------|----------------------------------------------------------------------------------------------------|---------------------|
| INB144        | 148-177   | Additional<br>Remarks<br>Special<br>Characters | 30-character, alphanumeric, left-justified,<br>trailing blanks when necessary<br>Additional Remarks (position 148-177)<br>(","). Alphanumeric values and special<br>characters, excluding commas (","), are<br>allowed.                                                                                                    | Mandatory<br>Reject |
| INB145        | 147       | RCH Status<br>Flag                             | Field must be left blank in Inbound file.<br><b>Note:</b> Populated by Railinc in Outbound file<br>to indicate RCH settlement status.                                                                                                    | Mandatory<br>Reject |
| INB146        | 191-500   | Blank                                          | Must be blank                                                                                                    | Mandatory<br>Reiect |
| INB601A       | 93-98     | Total Charge                                   | When the Switching Settlement Code<br>(position 25-26) is "01", "02", "03" or "04"<br>and the Rate Type Code (position 79) is<br>other than "B", "C" or "F", the Total Charge<br>(positions 93-98) for each Detail Record<br>must be equal to the sum of the Regular<br>Rate (positions 80-85), Fuel Surcharge<br>(positions 131-136), Canadian Tax (QST)<br>(positions 137-141) and Canadian Tax (GST<br>or HST) (positions 142-146).                                                                                                    | Mandatory<br>Reject |
| INB601B       | 93-98     | Total Charge                                   | <ul> <li>When the Switching Settlement Code<br/>(position 25-26) is "01", "02", "03" or "04"<br/>and the Rate Type Code (position 79) is "B"<br/>or "F", the Total Charge (positions 93-98) for<br/>each Detail Record must be equal to the<br/>sum of the applicable weight-rate<br/>calculation based on Weight (positions 67-<br/>72) and Regular Rate (positions 80-85), Fuel<br/>Surcharge (positions 131-136), Canadian Tax<br/>(QST) (positions 137-141) and Canadian Tax<br/>(GST or HST) (positions 142-146).</li> <li>Note on Rate per Hundred: When<br/>calculating Rate per Hundred [Rate Type<br/>Code (position 79) = "B" or "F"], the Total<br/>Charge (positions 93-98) would be<br/>calculated as follows: Total Charge =<br/>[(Weight / 100) x Regular Rate] + Fuel<br/>Surcharge + Canadian Tax (QST) + Canadian<br/>Tax (GST or HST). Portions of cents will be<br/>rounded to the nearest cent.</li> </ul> | Mandatory<br>Reject |

| Error   | Positions         | Name                                                                             | Edit/Description                                                                                                    | Error Type          |
|---------|-------------------|----------------------------------------------------------------------------------|----------------------------------------------------------------------------------------------------|---------------------|
| Code    |                   |                                                                                  |                                                                                                    |                     |
| INB601C | 93-98             | Total Charge                                                                     | When the Switching Settlement Code<br>(position 25-26) is "01", "02", "03" or "04"<br>and the Rate Type Code (position 79) is<br>"C" the Total Charge (positions 93-98) for<br>each Detail Record must be equal to the<br>sum of the applicable weight-rate<br>calculation based on Weight (positions 67-<br>72) and Regular Rate (positions 80-85), Fuel<br>Surcharge (positions 131-136), Canadian Tax<br>(QST) (positions 137-141) and Canadian Tax<br>(GST or HST) (positions 142-146). | Mandatory<br>Reject |
|         |                   |                                                                                  | Note on Rate per Ton: When calculating<br>Rate per Ton [Rate Type Code (position 79) =<br>"C"], the Total Charge (positions 93-98)<br>would be calculated as follows: Total Charge<br>= [(Weight / 2000) x Regular Rate] + Fuel<br>Surcharge + Canadian Tax (QST) + Canadian<br>Tax (GST or HST). Portions of cents will be<br>rounded to the nearest cent.                                                                                                    |                     |
| INB601D | 93-98             | Total Charge                                                                     | When the Switching Settlement Code<br>(position 25-26) is "11", "12", "13", "14",<br>"21", "22", "23", "24", "31", "32", "33", "34",<br>"41", "42", "43", "44", "51", "52", "53" or<br>"54", the Total Charge (positions 93-98) for<br>each Detail Record must be equal to the<br>absolute value of the difference between<br>the Original or As Settled Total Charge<br>(position 111-116) and the Should Be Switch<br>Charge (position 117-122).                                          | Mandatory<br>Reject |
| INB602  | 21-24,<br>3-6     | Original<br>Accounting<br>Year/ Month<br>vs. Current<br>Accounting<br>Year/Month | Original Accounting Year (positions 21-22)<br>and Original Accounting Month (positions<br>23-24) cannot be greater than the Current<br>Accounting Year (positions 3-4) and Current<br>Accounting Month (positions 5-6).                                                                                                    | Mandatory<br>Reject |
| INB603  | 101-104,<br>21-24 | Interchange<br>Year/Month<br>vs. Original<br>Accounting<br>Year/Month            | Interchange Month (positions 101-102) and<br>Interchange Year (positions 103-104) cannot<br>be greater than the Original Accounting<br>Year, (positions 21-22) and Original<br>Accounting Month, (positions 23-24)                                                                                                    | Mandatory<br>Reject |
| INB604  | 17-20             | Non-<br>Authorized<br>Submitter                                                  | Submitter not authorized to submit on behalf of the <i>Due To Road</i> , (positions 17-20).                                                                                                    | Mandatory<br>Reject |

| Error  | Positions | Name           | Edit/Description                                                                           | Error Type |
|--------|-----------|----------------|--------------------------------------------------------------------------------------------|------------|
| Code   |           |                |                                                                                            |            |
| INB606 | 101-104   | Interchange    | Interchange Month (positions 101-102) and                                                  | Mandatory  |
|        |           |                | Interchange Year (positions 103-104) cannot<br>be greater than the Current Accounting Year | Reject     |
|        |           | Accounting     | (nositions 2-4) and Current Accounting                                                     |            |
|        |           | Year/Month     | Month (nositions 5-6)                                                                      |            |
| INB607 | 25-26     | Switching      | Where the Switching Settlement Code                                                        | Mandatory  |
| 110007 | 21-24     | Settlement     | (positions 25-26) is "01", 02", "03" or "04",                                              | Reject     |
|        | 3-6       | Code vs.       | the combination (vear/month) of the values                                                 | ,          |
|        |           | Accounting     | in the Original or As Settled Accounting Year                                              |            |
|        |           | Year/ Month    | (positions 21-22) and Original or As Settled                                               |            |
|        |           | (Initial Bill) | Accounting Month (positions 23-24) fields                                                  |            |
|        |           |                | must not be less than or greater than the                                                  |            |
|        |           |                | combination (year/month) of the values in                                                  |            |
|        |           |                | the Current Accounting Year (positions 3-4)                                                |            |
|        |           |                | and Current Accounting Month (positions 5-                                                 |            |
|        |           |                | 6) tields.                                                                                 |            |
|        |           |                | Note: Although the supertail value for the                                                 |            |
|        |           |                | <b>Note:</b> Although the expected value for the                                           |            |
|        |           |                | Original or As Settled Accounting Year and                                                 |            |
|        |           |                | fields would be "blank" for records with a                                                 |            |
|        |           |                | Switching Settlement Code of "01" "02"                                                     |            |
|        |           |                | $(03)^{\circ}$ or $(04)^{\circ}$ , the combination (year/month)                            |            |
|        |           |                | of the values in the <i>Original or As Settled</i>                                         |            |
|        |           |                | Accounting Year and Original or As Settled                                                 |            |
|        |           |                | Accounting Month fields may be equal to                                                    |            |
|        |           |                | the combination (year/month) of the values                                                 |            |
|        |           |                | in the Current Accounting Year and Current                                                 |            |
|        |           |                | Accounting Month fields.                                                                   |            |
| INB608 | 25-26,    | Switching      | Where the Switching Settlement Code                                                        | Mandatory  |
|        | 21-24,    | Settlement     | (positions 25-26) is <u>other than</u> "01", "02",                                         | Reject     |
|        | 3-6       | Code vs.       | "03" or "04", the combination (year/month)                                                 |            |
|        |           | Accounting     | of the values in the Original or As Settled                                                |            |
|        |           | Year/ Month    | Accounting Year (positions 21-22) and                                                      |            |
|        |           |                | (nositions 23-24) must be less than the                                                    |            |
|        |           |                | combination of the Current Accounting Vegr                                                 |            |
|        |           |                | (positions 3-4) and Current Accounting                                                     |            |
|        |           |                | Month (positions 5-6).                                                                     |            |
| INB609 | 25-26.    | Switching      | If the Switching Settlement Code (positions                                                | Mandatory  |
|        | 101-104,  | Settlement     | 25-26) is "01", "02", "03" or "04" and the                                                 | Reject     |
|        | 3-6,      | Code and       | combination (year/month) of the values in                                                  | -          |
|        | 86        | Interchange    | the Interchange Year (positions 101-102)                                                   |            |
|        |           | Year/Month     | and Interchange Month (positions 103-104)                                                  |            |
|        |           | vs. Current    | is prior to the first day of the year/month                                                |            |

| Error<br>Code | Positions                      | Name                                                                                                    | Edit/Description                                                                                                    | Error Type          |
|---------------|--------------------------------|----------------------------------------------------------------------------------------------------|----------------------------------------------------------------------------------------------------|---------------------|
| Code          |                                | Accounting<br>Year/Month<br>(Initial Bill)                                                                                             | that is five (5) months prior to the<br>combination (year/month) of the <i>Current</i><br><i>Accounting Year</i> (positions 3-4) and <i>Current</i><br><i>Accounting Month</i> (positions 5-6), then the<br><i>Rule 10 Flag</i> (position 86) must be populated<br>with a "Y".<br><b>Note</b> : Population of the <i>Rule 10 Flag</i> with a<br>"Y" indicates that ISMR 10-D applies, and<br>the field should only be populated<br>accordingly.                                                                                      |                     |
| INB610        | 25-26,<br>21-24,<br>3-6,<br>86 | Switching<br>Settlement<br>Code and<br>Original/As<br>Settled<br>Year/Month<br>vs. Current<br>Accounting<br>Year/Month<br>(Exception)  | If the Switching Settlement Code (positions<br>25-26) is "11", "12", "13" or "14", "41",<br>"42", "43", or "44", the combination<br>(year/month) of the values in the Original or<br>As Settled Accounting Year (positions 21-22)<br>and Original or As Settled Accounting Month<br>(positions 23-24) is more than six (6) months<br>prior to the combination of the Current<br>Accounting Year (positions 3-4) and Current<br>Accounting Month (positions 5-6), then Rule<br>10 Flag (position 86) must be populated<br>with a "Y". | Mandatory<br>Reject |
|               |                                |                                                                                                    | "Y" indicates that ISMR 10-F applies, and the field should only be populated accordingly.                                                                                                    |                     |
| INB611        | 25-26,<br>38-47,<br>101-106    | Duplicate<br>Record                                                                                                    | Record contains the same combination of<br>Switching Settlement Code (positions 25-26),<br>Car Initial (positions 38-41), Car Number<br>(positions 42-47), Interchange Year<br>(positions 101-102), Interchange Month<br>(positions 103-104), and Interchange Day<br>(positions 105-106) as another record within<br>the current file.                                                                                                    | Mandatory<br>Reject |
| INB612        | 25-26,<br>21-24,<br>3-6        | Switching<br>Settlement<br>Code and<br>Original/As<br>Settled<br>Year/Month<br>vs. Current<br>Accounting<br>Year/Month<br>(Adjustment) | If the <i>Switching Settlement Code</i> (positions 25-26) is "31", "32", "33" or "34" the combination (year/month) of the values in the <i>Original or As Settled Accounting Year</i> (positions 21-22) and <i>Original or As Settled Accounting Month</i> (positions 23-24) must not be more than six (6) months prior to the combination of the <i>Current Accounting Year</i> (positions 3-4) and <i>Current Accounting Month</i> (positions 5-6).                                                                                | Mandatory<br>Reject |

#### Position(s) Туре **Field Name** Description Required, Conditional, Optional, Blank, or **Railinc Outbound** Only 1-2 Ν **Record Type** 2-digit numeric. Must be "01". Required 3-4 Ν Current 2-digit, numeric; represents the last 2 Required Accounting digits of the Accounting year. Year Note: For data submitted in January (for the December Accounting Month), this value would be the current calendar year minus one (for example, data submitted in January 2012 for December 2011 Accounting Month / Year would have a Current Accounting Year of "11"). 5-6 Ν Current 2-digit numeric; represents the Required Accounting Accounting Month (current calendar Month month minus one). Valid values are "01", "02", "03", "04", "05", "06", "07", "08", "09", "10", "11", and "12", represents the months of January through December, respectively. **Note:** This field along with the *Current* Accounting Year field must be equal to the settlement period applicable at the time of AAR processing. 7-10 А **Due From** 4-character, alphabetic, left-justified, Required Road must contain trailing blanks when necessary; must be a valid Standard Carrier Alpha Code (SCAC) active at the time of interchange in the carrier MARK file per Accounting Rule 260. 11-16 Ν Location 6-digit, numeric, right-justified, must Required contain preceding zeros when necessary; must be a valid Standard Point Location Code (SPLC). **Note:** Location must contain a common SPLC between the Due To Road and the Due From Road as validated in the Centralized Station Master.

## SSDX Record File Layout

| Position(s) | Туре | Field Name     | Description                                                                        | Required,                                                       |
|-------------|------|----------------|------------------------------------------------------------------------------------|-----------------------------------------------------------------|
|             |      |                |                                                                                    | Conditional,<br>Optional, Blank, or<br>Railinc Outbound<br>Only |
|             |      |                |                                                                                    |                                                                 |
|             |      |                | <b>Note:</b> The common SPLC must be active                                        |                                                                 |
|             |      |                | as of the Interchange Date [Interchange                                            |                                                                 |
|             |      |                | Year (positions 101-102), Interchange                                              |                                                                 |
|             |      |                | Month (positions 103-104), and                                                     |                                                                 |
| 17.20       | ^    | Due Te Beed    | Interchange Day (positions 105-106)].                                              | Deguired                                                        |
| 17-20       | А    | Due To Road    | 4-character, alphabetic, left-justified,                                           | Required                                                        |
|             |      |                | necessary: must be a valid Standard                                                |                                                                 |
|             |      |                | Carrier Alpha Code (SCAC) active at the                                            |                                                                 |
|             |      |                | time of interchange in the carrier MARK                                            |                                                                 |
|             |      |                | file per Accounting Rule 260.                                                      |                                                                 |
| 21-22       | N    | Original or As | 2-digit, numeric; represents the last 2                                            | Conditional                                                     |
|             |      | Settled        | digits of the Original or As Settled                                               |                                                                 |
|             |      | Accounting     | Accounting Year.                                                                   |                                                                 |
|             |      | rear           | Condition: Required when Switching                                                 |                                                                 |
|             |      |                | Settlement Code (nositions 25-26) is                                               |                                                                 |
|             |      |                | "11", "12", "13", "14", "21", "22", "23",                                          |                                                                 |
|             |      |                | "24", "31", "32", "33", "34", "41", "42",                                          |                                                                 |
|             |      |                | "43", "44", "51", "52", "53", or "54".                                             |                                                                 |
|             |      |                | If the condition is met, the value                                                 |                                                                 |
|             |      |                | populated cannot be greater than                                                   |                                                                 |
|             |      |                | <i>Current Accounting Year</i> (positions 3-4).                                    |                                                                 |
|             |      |                | <b>Note:</b> Populate field with the accounting                                    |                                                                 |
|             |      |                | year associated with the switch as it was                                          |                                                                 |
| 22.24       |      |                | last settled.                                                                      |                                                                 |
| 23-24       | N    | Original or As | 2-digit, numeric; represents the Original                                          | Conditional                                                     |
|             |      | Accounting     | of As Settled Accounting Month.                                                    |                                                                 |
|             |      | Month          | Valid values are "01". "02". "03". "04".                                           |                                                                 |
|             |      |                | "05", "06", "07", "08", "09", "10", "11",                                          |                                                                 |
|             |      |                | and "12", representing the months of                                               |                                                                 |
|             |      |                | January through December,                                                          |                                                                 |
|             |      |                | respectively.                                                                      |                                                                 |
|             |      |                | Condition: Required when Switching                                                 |                                                                 |
|             |      |                | Settlement Code (positions 25-26) is                                               |                                                                 |
|             |      |                | "11", "12", "13", "14", "21", "22", "23",                                          |                                                                 |
|             |      |                | "24", "31", "32", "33", "34", "41", "42",<br>"43", "44", "51", "52", "53", or"54". |                                                                 |

| Position(s) | Туре | Field Name                      | Description                                                                                                    | Required,<br>Conditional,<br>Optional, Blank, or<br>Railinc Outbound<br>Only |
|-------------|------|---------------------------------|----------------------------------------------------------------------------------------------------|------------------------------------------------------------------------------|
|             |      |                                 | <b>Note:</b> Populate field with the accounting month associated with the switch as it was last settled.                                                                                                    |                                                                              |
| 25-26       | N    | Switching<br>Settlement<br>Code | <ul> <li>2-digit, numeric; must be a valid<br/>Switching Settlement Code.</li> <li>Valid values are "01", "02", "03", "04",<br/>"11", "12", "13", "14", "21", "22", "23",<br/>"24", "31", "32", "33", "34", "41", "42",<br/>"43", "44", "51", "52", "53", and "54".</li> <li>Note: For a description of <i>Switching</i><br/><i>Settlement Codes</i>, please refer to the<br/><i>Switching Settlement Codes</i> chart in the<br/>SSDX User Guide.</li> </ul> | Required                                                                     |
| 27-30       | N    | Sheet Number                    | 4-digit numeric, right-justified; must<br>contain preceding zeroes when<br>necessary.                                                                                                    | Required                                                                     |
| 31-32       | N    | Line Number                     | 2-digit, numeric, right-justified; must<br>contain preceding zeroes when<br>necessary.                                                                                                    | Required                                                                     |
| 33          | A    | AAR Flag                        | <ul> <li>1-character, alphabetic. Populated by<br/>Railinc in Outbound file to indicate that<br/>a detail level record is either a duplicate<br/>of a previous record in file or is out of<br/>sequence.</li> <li>Valid values are</li> <li>"D" - Record is a duplicate of a previous<br/>record.</li> <li>"O" - Record is out of sequence.</li> <li>Blank - No duplicate or sequence error<br/>detected.</li> </ul>                                         | Railinc outbound<br>only                                                     |
| 34          | A    | Car Cut                         | <ul> <li>1-character, alphabetic. Applicable only<br/>to Canadian Interswitching.</li> <li>Valid values are<br/>"X" - When 60 or more cars are<br/>interchanged at once.</li> <li>Blank - When less than 60 cars are<br/>interchanged at once or Canadian<br/>Interswitching does not apply.</li> </ul>                                                                                                    | Optional                                                                     |

| Position(s) | Туре | Field Name  | Description                                                         | Required,<br>Conditional,<br>Optional, Blank, or |
|-------------|------|-------------|---------------------------------------------------------------------|--------------------------------------------------|
|             |      |             |                                                                     | Railinc Outbound<br>Only                         |
| 35-37       |      | Blank       | Blank – Must be blank.                                              | Blank                                            |
| 38-41       | А    | Car Initial | 4-character, alphabetic, left-justified;                            | Required                                         |
|             |      |             | must contain trailing blanks when                                   |                                                  |
|             |      |             | liecessary.                                                         |                                                  |
|             |      |             | Note: Must be a valid Railroad                                      |                                                  |
|             |      |             | Equipment MARK (reporting initial                                   |                                                  |
|             |      |             | assigned for use on railcars) per Railway                           |                                                  |
| 42.47       | NI   | Con Number  | Accounting Rule 260.                                                | Description                                      |
| 42-47       | N    | Car Number  | 6-digit, numeric, right-justified; must                             | Required                                         |
|             |      |             | necessary.                                                          |                                                  |
| 48-59       | AN   | Industry    | 12-digit, alphanumeric, left-justified,                             | Required                                         |
|             |      |             | may contain blanks between the first                                |                                                  |
|             |      |             | and last digit; must contain trailing                               |                                                  |
|             |      |             | blanks when necessary.                                              |                                                  |
|             |      |             | <b>Note</b> : Industry must be populated as                         |                                                  |
|             |      |             | follows:                                                            |                                                  |
|             |      |             | If the Switching Settlement Code                                    |                                                  |
|             |      |             | (positions 25-26) is "01", "02", "11",                              |                                                  |
|             |      |             | 12, 21, 22, 31, 41, 42, 51,<br>or "52" then <i>Industry</i> must be |                                                  |
|             |      |             | populated with the industry switched.                               |                                                  |
|             |      |             | Use of the 6-3-3 abbreviation is                                    |                                                  |
|             |      |             | recommended.                                                        |                                                  |
|             |      |             | If the Switching Settlement Code                                    |                                                  |
|             |      |             | (positions 25-26) is "03", "13", "23",                              |                                                  |
|             |      |             | "33", "43", or "53", then <i>Industry</i> must                      |                                                  |
|             |      |             | be populated with the valid Standard                                |                                                  |
|             |      |             | that received the car being billed from                             |                                                  |
|             |      |             | the billing intermediate carrier.                                   |                                                  |
|             |      |             | If the Switching Settlement Code                                    |                                                  |
|             |      |             | (positions 25-26) is "04", "14", "24",                              |                                                  |
|             |      |             | "34", "44", or "54", then <i>Industry</i> must                      |                                                  |
|             |      |             | be populated with the valid Standard                                |                                                  |
|             |      |             | Carrier Alpha Code (SCAC) of the carrier                            |                                                  |
|             |      |             | whose intermediate switch charge is<br>being recharged              |                                                  |
|             |      |             |                                                                     |                                                  |

| Position(s) | Type | Field Name  | Description                                      | Required,           |
|-------------|------|-------------|--------------------------------------------------|---------------------|
|             |      |             |                                                  | Conditional.        |
|             |      |             |                                                  | Optional, Blank, or |
|             |      |             |                                                  | Railinc Outbound    |
|             |      |             |                                                  | Only                |
|             |      |             | <b>Note:</b> The SCAC populated must be valid    |                     |
|             |      |             | as of the Interchange Date [Interchange          |                     |
|             |      |             | Month (positions 101-102) and                    |                     |
|             |      |             | Interchange Year (positions 103-104)].           |                     |
| 60-66       | N    | STCC/HMRC   | 7-digit numeric right-justified must             | Conditional         |
|             |      |             | contain preceding zeroes when                    |                     |
|             |      |             | necessary                                        |                     |
|             |      |             | necessary.                                       |                     |
|             |      |             | <b>Condition:</b> Required when <i>Rate Type</i> |                     |
|             |      |             | Code (position 79) is "D".                       |                     |
|             |      |             |                                                  |                     |
|             |      |             | <b>Note</b> : If the condition is met, then the  |                     |
|             |      |             | field must be populated with a valid             |                     |
|             |      |             | Standard Transportation Commodity                |                     |
|             |      |             | Code (STCC) or a valid Hazardous                 |                     |
|             |      |             | Material Response Code (HMRC).                   |                     |
|             |      |             |                                                  |                     |
|             |      |             | If the condition is not met, then the field      |                     |
|             |      |             | may be left blank, or populated with             |                     |
|             |      |             | either all 0's or a valid STCC/HMRC.             |                     |
| 67-72       | Ν    | Weight      | 6-digit, numeric, right-justified, must          | Conditional         |
|             |      | Ū           | contain preceding zeroes when                    |                     |
|             |      |             | necessary; represents the net weight in          |                     |
|             |      |             | pounds.                                          |                     |
|             |      |             |                                                  |                     |
|             |      |             | <b>Condition:</b> Required when <i>Rate Type</i> |                     |
|             |      |             | <i>Code</i> (position 79) is "B", "C", or "F".   |                     |
| 73-78       | N    | Switch Bill | 6-digit, numeric, right-justified, must          | Conditional         |
|             |      | Number      | contain preceding zeroes when                    |                     |
|             |      |             | necessary.                                       |                     |
|             |      |             |                                                  |                     |
|             |      |             | Condition: Required when Rate Type               |                     |
|             |      |             | Code (position 79) is "X".                       |                     |
| 79          | AN   | Rate Type   | 1-character, alphanumeric.                       | Required            |
|             |      | Code        |                                                  |                     |
|             |      |             | Valid values are "A", "B", "C", "D", "E",        |                     |
|             |      |             | "F", "X", "1", "2", "3", "4", and "5".           |                     |
|             |      |             |                                                  |                     |
|             |      |             | Note: Rate Type Code applies to Regular          |                     |
|             |      |             | <i>Rate</i> (positions 80-85). For a description |                     |
|             |      |             | of each Rate Type Code please refer to           |                     |

| Position(s) | Туре | Field Name   | Description                                                                                                    | Required,                           |
|-------------|------|--------------|----------------------------------------------------------------------------------------------------|-------------------------------------|
|             |      |              |                                                                                                    | Conditional,<br>Optional, Blank, or |
|             |      |              |                                                                                                    | Railinc Outbound<br>Only            |
|             |      |              | the <i>Rate Type Code</i> chart in the SSDX                                                                                                    |                                     |
| 80-85       | N    | Regular Rate | 6-digit, numeric, right-justified; must<br>contain preceding zeroes when<br>necessary.                                                                                                    | Required                            |
|             |      |              | Valid per car dollar rate format is DDDD¢¢ with an implied decimal.                                                                                                    |                                     |
|             |      |              | Valid weight-based rate format is<br>¢¢¢mmm with an implied decimal.                                                                                                    |                                     |
| 86          | A    | Rule 10 Flag | 1-character, alphabetic.<br>Valid values are "Y" (ISMR 10-D or 10-F<br>applies) and "N" (neither ISMR 10-D or<br>10-F applies). A blank will be interpreted<br>as "N".<br><b>Condition:</b> <i>If ISMR 10-D applies, and</i> the<br><i>Switching Settlement Code</i> (positions 25-<br>26) is "01", "02", "03" or "04" and the<br>combination (year/month) of the values<br>in the <i>Interchange Year</i> (positions 101-<br>102) and <i>Interchange Month</i> (positions<br>103-104 is prior to the first day of the<br>year/month that is five (5) months prior<br>to the combination (year/month) of the<br><i>Current Accounting Year</i> (positions 3-4)<br>and <i>Current Accounting Month</i><br>(positions 5-6), then the <i>Rule 10 Flag</i><br>(position 86) must be populated with a<br>"Y". | Conditional                         |
|             |      |              | If ISMR 10-F applies and the Switching<br>Settlement Code (positions 25-26) is<br>"11", "12", "13" or "14", "41", "42",<br>"43", or "44", the combination<br>(year/month) of the values in the<br>Original or As Settled Accounting Year<br>(positions 21-22) and Original or As<br>Settled Accounting Month (positions 23-<br>24) is more than six (6) months prior to<br>the combination of the Current                                                                                                    |                                     |

| Position(s) | Type                                    | Field Name   | Description                                                                                                    | Required.         |
|-------------|-----------------------------------------|--------------|----------------------------------------------------------------------------------------------------|-------------------|
|             | .,,,,,,,,,,,,,,,,,,,,,,,,,,,,,,,,,,,,,, |              |                                                                                                    | Conditional.      |
|             |                                         |              |                                                                                                    | Ontional Blank or |
|             |                                         |              |                                                                                                    | Pailing Outhound  |
|             |                                         |              |                                                                                                    | Only              |
|             |                                         |              | Accounting Year (positions 3-4) and                                                                                                    | Olly              |
|             |                                         |              | <i>Current Accounting Month</i> (positions 5-                                                                                                    |                   |
|             |                                         |              | 6), then <i>Rule 10 Flag</i> (position 86) must                                                                                                    |                   |
|             |                                         |              | be populated with a "Y"                                                                                                    |                   |
| 87-91       |                                         | Blank        | Blank – Must be blank                                                                                                    | Blank             |
| 92          |                                         | Blank        | Blank – Must be blank                                                                                                    | Blank             |
| 93-98       | N                                       | Total Charge | 6-digit, numeric, right-justified; must                                                                                                    | Required          |
| 55 50       |                                         | rotar charge | contain preceding zeroes when                                                                                                    | nequireu          |
|             |                                         |              | necessary                                                                                                    |                   |
|             |                                         |              |                                                                                                    |                   |
|             |                                         |              | Valid format is $DDDDdd$ with an implied                                                                                                    |                   |
|             |                                         |              | decimal                                                                                                    |                   |
|             |                                         |              |                                                                                                    |                   |
|             |                                         |              | When the Switching Settlement Code                                                                                                    |                   |
|             |                                         |              | (position 25-26) is "01" "02" "03" or                                                                                                    |                   |
|             |                                         |              | (0.01123-20) is 01, 02, 03 01<br>"0.0" and the Pate Type Code (position                                                                                                    |                   |
|             |                                         |              | 70) is other than "P" "C" or "E" the                                                                                                    |                   |
|             |                                         |              | Total Charge (positions 02.08) for each                                                                                                    |                   |
|             |                                         |              | Detail Bacard must be aqual to the sum                                                                                                    |                   |
|             |                                         |              | of the Regular Pate (positions 90.95)                                                                                                    |                   |
|             |                                         |              | of the Regular Rate (positions 30-85),                                                                                                    |                   |
|             |                                         |              | Canadian Tay (OST) (positions 131-130),                                                                                                    |                   |
|             |                                         |              | and Canadian Tax (CST or HST)                                                                                                    |                   |
|             |                                         |              | and Canadian Tax ( $GST OT \Pi ST$ )                                                                                                    |                   |
|             |                                         |              | (positions 142-146).                                                                                                    |                   |
|             |                                         |              | When the Switching Settlement Code                                                                                                    |                   |
|             |                                         |              | (position  25-26) is $"01" "02" "02" or$                                                                                                    |                   |
|             |                                         |              | (0.01123-20) is 01, 02, 03 01<br>(0.01123-20) is 01, 02, 03 01                                                                                                    |                   |
|             |                                         |              | 70) is "P" "C" or "F" the Total Charge                                                                                                    |                   |
|             |                                         |              | (nositions Q2-Q2) for each Datail Bacard                                                                                                    |                   |
|             |                                         |              | pust be equal to the sum of the                                                                                                    |                   |
|             |                                         |              | applicable weight rate calculation based                                                                                                    |                   |
|             |                                         |              | on Weight (nositions 67,72) and Posular                                                                                                    |                   |
|             |                                         |              | Pate (positions 80-85) Evol Surchargo                                                                                                    |                   |
|             |                                         |              | (nositions 121 126) Canadian Tay (OST)                                                                                                    |                   |
|             |                                         |              | (positions 127 141) and Canadian Tax                                                                                                    |                   |
|             |                                         |              | (CST  or  HST) (positions 142, 146)                                                                                                    |                   |
|             |                                         |              |                                                                                                    |                   |
|             |                                         |              | When the Switching Settlement Code is                                                                                                    |                   |
|             |                                         |              | "11" "12" "12" "14" "21" "22" "22"                                                                                                    |                   |
|             |                                         |              | , אר אין דע אין דע אין דע אין דע אין דע אין דע אין דע אין דע אין דע אין דע אין דע אין דע אין דע אין דע אין דע<br>אין דע אין דע אין דע אין דע אין דע אין דע אין דע אין דע אין דע אין דע אין דע אין דע אין דע אין דע אין דע אין דע |                   |
|             |                                         |              | 24, 31, 32, 33, 34, 41, 42,<br>"12" "11" "51" "53" "53" ar "51" +ba                                                                                                    |                   |
|             |                                         |              | 45, 44, 51, 52, 53 Or 54, The                                                                                                    |                   |
|             |                                         |              | Total Charge (positions 93-98) for each                                                                                                    |                   |

| Position(s) | Type | Field Name  | Description                                           | Required.           |
|-------------|------|-------------|-------------------------------------------------------|---------------------|
|             |      |             |                                                       | Conditional,        |
|             |      |             |                                                       | Optional, Blank, or |
|             |      |             |                                                       | Railinc Outbound    |
|             |      |             |                                                       | Only                |
|             |      |             | Detail Record must be equal to the                    |                     |
|             |      |             | absolute value of the difference                      |                     |
|             |      |             | between the Original or As Settled                    |                     |
|             |      |             | Switch Charge (position 111-116) and                  |                     |
|             |      |             | the Should Be Switch Charge (position                 |                     |
|             |      |             | 117-122).                                             |                     |
| 99          | А    | Switch Code | 1-character, alphabetic.                              | Optional            |
|             |      |             |                                                       | •                   |
|             |      |             | Valid values are "I" for Interstate, "S" for          |                     |
|             |      |             | Intrastate, and "X" for Inter-Terminal                |                     |
|             |      |             | (cross-town).                                         |                     |
| 100         | А    | Currency    | 1-character, alphabetic.                              | Conditional         |
|             |      | Indicator   |                                                       |                     |
|             |      |             | Valid values are Blank for U.S. dollars               |                     |
|             |      |             | and "C" for Canadian dollars.                         |                     |
|             |      |             |                                                       |                     |
|             |      |             | <b>Condition:</b> Required to be "C" when the         |                     |
|             |      |             | SPLC populated to Location (positions                 |                     |
|             |      |             | 11-16) is Canadian.                                   |                     |
|             |      |             | ,                                                     |                     |
|             |      |             | <b>Note:</b> The <i>Currency Indicator</i> value must |                     |
|             |      |             | be in agreement with the SPLC                         |                     |
|             |      |             | populated to <i>Location</i> (positions 11-16).       |                     |
| 101-102     | N    | Interchange | 2-digit, numeric; represents the last 2               | Required            |
|             |      | Year        | digits of the year in which the car was               |                     |
|             |      |             | interchanged.                                         |                     |
|             |      |             | _                                                     |                     |
|             |      |             | Note: The Interchange Year must not be                |                     |
|             |      |             | greater than the Current Accounting                   |                     |
|             |      |             | Year (positions 3-4) or Original                      |                     |
|             |      |             | Accounting Year (positions 21-22).                    |                     |
| 103-104     | Ν    | Interchange | 2-digit, numeric; represents the month                | Required            |
|             |      | Month       | in which the car was interchanged.                    |                     |
|             |      |             | _                                                     |                     |
|             |      |             | Valid values are "01", "02", "03", "04",              |                     |
|             |      |             | "05", "06", "07", "08", "09", "10", "11",             |                     |
|             |      |             | and "12".                                             |                     |
| 105-106     | N    | Interchange | 2-digit, numeric; represents the day on               | Required            |
|             |      | Day         | which the car was interchanged.                       |                     |
|             |      |             | -                                                     |                     |
|             |      |             | Valid values are "01", "02", "03", "04",              |                     |
|             |      |             | "05", "06", "07", "08", "09", "10", "11",             |                     |

| Position(s) | Туре | Field Name     | Description                                                                                                    | Required,           |
|-------------|------|----------------|----------------------------------------------------------------------------------------------------|---------------------|
|             |      |                |                                                                                                    | Conditional,        |
|             |      |                |                                                                                                    | Optional, Blank, or |
|             |      |                |                                                                                                    | Railinc Outbound    |
|             |      |                |                                                                                                    | Only                |
|             |      |                | "12", "13", "14", "15", "16", "17", "18",<br>"10", "20", "21", "22", "22", "24", "25",                             |                     |
|             |      |                | 19, 20, 21, 22, 23, 24, 25,<br>"26" "27" "29" "20" and "21"                                                        |                     |
|             |      |                |                                                                                                    |                     |
|             |      |                | <b>Note:</b> <i>Interchange Day</i> must be a valid                                                                |                     |
|             |      |                | date based upon number of days in the                                                                              |                     |
|             |      |                | Interchange Month (positions 103-104).                                                                             |                     |
| 107-108     | N    | Interchange    | 2-digit, numeric; represents the hour in                                                                           | Optional            |
|             |      | Hour           | which the car was interchanged relative                                                                            |                     |
|             |      |                | to a 24-hour clock                                                                                                 |                     |
|             |      |                |                                                                                                    |                     |
|             |      |                |                                                                                                    |                     |
|             |      |                | "11" "12" "13" "14" "15" "16" "17"                                                                                 |                     |
|             |      |                | "18" "19" "20" "21" "22" and "23"                                                                                  |                     |
|             |      |                | 10, 13, 20, 21, 22 and 23.                                                                                         |                     |
|             |      |                | <b>Note:</b> Interchange Hour may also be left                                                                     |                     |
|             |      |                | blank.                                                                                                    |                     |
| 109         | А    | Load/Empty     | 1-character, alphabetic.                                                                                           | Required            |
|             |      |                | Valid values are "I" for Load and "E" for                                                                          |                     |
|             |      |                | Fmnty                                                                                                    |                     |
| 110         | Α    | Adjustment or  | 1-character, alphabetic                                                                                            | Conditional         |
| 110         | ~    | Exception      |                                                                                                    | conditional         |
|             |      | Reason Code    | Valid values are "A", "B", "C", "D", "E",                                                                          |                     |
|             |      |                | "F", "G", "H", "I", "J <sup>"</sup> , "K <sup>"</sup> , "L <sup>"</sup> , "M", "N",                                |                     |
|             |      |                | "O", "P", "Q" and "Z".                                                                                             |                     |
|             |      |                |                                                                                                    |                     |
|             |      |                | <b>Condition:</b> Required when <i>Switching</i>                                                                   |                     |
|             |      |                | Settlement Code (positions 25-26) is "11", $(12)$ " $(12)$ " $(12)$ " $(12)$ " $(12)$ " $(12)$ " $(12)$ " $(12)$ " |                     |
|             |      |                | 12, 13, 14, 31, 32, 33, 34,                                                                                        |                     |
|             |      |                | 41, 42, 43 01 44.                                                                                                  |                     |
|             |      |                | Note: For a description of each                                                                                    |                     |
|             |      |                | Adjustment or Exception Reason Code,                                                                               |                     |
|             |      |                | please refer to the Adjustment or                                                                                  |                     |
|             |      |                | Exception Reason Code chart in the SSDX                                                                            |                     |
|             |      |                | User Guide.                                                                                                    |                     |
| 111-116     | N    | Original or As | 6-digit, numeric, right-justified; must                                                                            | Conditional         |
|             |      | Settled Total  | contain preceding zeroes when                                                                                      |                     |
|             |      | Charge         | necessary.                                                                                                    |                     |
|             | 1    | 1              |                                                                                                    |                     |

| Position(s) | Туре | Field Name                                | Description                                                                                                    | Required,<br>Conditional,<br>Optional, Blank, or |
|-------------|------|-------------------------------------------|----------------------------------------------------------------------------------------------------|--------------------------------------------------|
|             |      |                                           |                                                                                                    | Railinc Outbound<br>Only                         |
|             |      |                                           | Valid format would be DDDD¢¢ with an implied decimal.                                                                                                    |                                                  |
|             |      |                                           | Should be populated with the total<br>dollar amount [including <i>Fuel Surcharge</i> ,<br><i>Canadian Taxes (QST), Canadian Taxes</i><br><i>(GST or HST)</i> ] for the switch as it was last<br>settled.                           |                                                  |
|             |      |                                           | <b>Condition:</b> Required when <i>Switching</i><br><i>Settlement Code</i> (positions 25-26) is<br>"11", "12", "13", "14", "21", "22", "23",<br>"24", "31", "32", "33", "34", "41", "42",<br>"43", "44", "51", "52", "53" or "54". |                                                  |
| 117-122     | N    | Should Be<br>Switch Charge                | 6-digit, numeric, right-justified; must contain preceding zeroes when necessary.                                                                                                    | Conditional                                      |
|             |      |                                           | Valid format would be DDDD¢¢ with an implied decimal.                                                                                                    |                                                  |
|             |      |                                           | Should be populated with the total<br>dollar amount [including <i>Fuel Surcharge</i> ,<br><i>Canadian Taxes (QST), Canadian Taxes</i><br><i>(GST or HST)</i> ] for the switch as it should<br>have last settled.                   |                                                  |
|             |      |                                           | <b>Condition:</b> Required when <i>Switching</i><br><i>Settlement Code</i> (positions 25-26) is<br>"11", "12", "13", "14", "21", "22", "23",<br>"24", "31", "32", "33", "34", "41", "42",<br>"43", "44", "51", "52", "53" or "54". |                                                  |
| 123-126     | N    | Original or As<br>Settled Sheet<br>Number | 4-digit, numeric, right-justified; must contain preceding zeroes when necessary.                                                                                                    | Conditional                                      |
|             |      |                                           | Should be populated with the sheet<br>number associated with the switch as it<br>was last settled.                                                                                                    |                                                  |
|             |      |                                           | <b>Condition:</b> Required when <i>Switching Settlement Code</i> (positions 25-26) is                                                                                                    |                                                  |

| Position(s) | Туре | Field Name                               | Description                                                                                                    | Required,<br>Conditional,<br>Optional, Blank, or<br>Railinc Outbound<br>Only |
|-------------|------|------------------------------------------|----------------------------------------------------------------------------------------------------|------------------------------------------------------------------------------|
|             |      |                                          | "11", "12", "13", "14", "21", "22", "23",<br>"24", "31", "32", "33", "34", "41", "42",<br>"43", "44", "51", "52", "53" or "54".                                                                                                    |                                                                              |
| 127-130     | N    | Original or As<br>Settled Line<br>Number | <ul> <li>4-digit, numeric, right-justified; must contain preceding zeroes when necessary.</li> <li>Should be populated with the line number associated with the switch as it was last settled.</li> <li>Condition: Required when Switching Settlement Code (positions 25-26) is "11", "12", "13", "14", "21", "22", "23", "24", "31", "32", "33", "34", "41", "42", "43", "44", "51", "52", "53" or "54".</li> </ul> | Conditional                                                                  |
| 131-136     | Ν    | Fuel Surcharge                           | <ul> <li>6-digit, numeric, right-justified; must contain preceding zeroes when necessary.</li> <li>Valid format is DDDDC¢¢ with an implied decimal.</li> <li>Note: When the <i>Due To Road</i> (positions 17-20) does not assess a <i>Fuel Surcharge</i>, the field must be populated with all zeroes.</li> </ul>                                                                                                    | Required                                                                     |
| 137-141     | N    | Canadian<br>Taxes (QST)                  | <ul> <li>5-digit, numeric, right-justified; must contain preceding zeroes when necessary.</li> <li>Valid format is DDD¢¢ with an implied decimal.</li> <li>Condition: Required if <i>Currency Indicator</i> (position 100) is populated with a "C" and value in <i>Canadian Taxes (GST or HST)</i> (positions 142-146) is less than "00001".</li> </ul>                                                              | Conditional                                                                  |

| Position(s) | Туре | Field Name    | Description                                   | Required,<br>Conditional,                       |
|-------------|------|---------------|-----------------------------------------------|-------------------------------------------------|
|             |      |               |                                               | Optional, Blank, or<br>Railinc Outbound<br>Only |
|             |      |               | Note: For U.S. locations and Canadian         | ,                                               |
|             |      |               | locations where QST is <u>not</u> applicable, |                                                 |
|             |      |               | this field must be populated with all zeroes  |                                                 |
| 142-146     | N    | Canadian      | 5-digit, numeric, right-justified; must       | Conditional                                     |
|             |      | Taxes (GST or | contain preceding zeroes when                 |                                                 |
|             |      | HST)          | necessary.                                    |                                                 |
|             |      |               | Valid format is DDD¢¢ with an implied         |                                                 |
|             |      |               | decimal.                                      |                                                 |
|             |      |               | Condition: Required if Currency               |                                                 |
|             |      |               | Indicator (position 100) is populated         |                                                 |
|             |      |               | with a "C" and value in <i>Canadian Taxes</i> |                                                 |
|             |      |               | "00001".                                      |                                                 |
|             |      |               | Note: For U.S. Josefiers and Consider         |                                                 |
|             |      |               | locations where GST or HST is not             |                                                 |
|             |      |               | applicable, this field must be populated      |                                                 |
|             |      |               | with all zeroes.                              |                                                 |
| 147         | A    | RCH Status    | 1-character, alphabetic.                      | Railinc Outbound                                |
|             |      | 1.05          | Valid values are:                             | Olly                                            |
|             |      |               | Y – Included in RCH settlement.               |                                                 |
|             |      |               | N – Not included in RCH settlement due        |                                                 |
|             |      |               | to non-participation of the Due To Road       |                                                 |
|             |      |               | T – Not included in RCH settlement due        |                                                 |
|             |      |               | to threshold tolerance exceedance of          |                                                 |
|             |      |               | the receiving or paying road.                 |                                                 |
|             |      |               | Note: Field is populated by Railinc in        |                                                 |
|             |      |               | the outbound file to indicate RCH             |                                                 |
|             |      |               | settlement status.                            |                                                 |
| 148-177     | AN   | Additional    | 30-character, alphanumeric, left-             | Conditional                                     |
|             |      | Remarks       | justified; must contain trailing blanks       |                                                 |
|             |      |               | wnen necessary.                               |                                                 |
|             |      |               | Condition: Required when Adjustment           |                                                 |
|             |      |               | or Exception Reason Code (position 110)       |                                                 |
|             |      |               | is populated with "Z".                        |                                                 |

| Position(s) | Туре | Field Name           | Description                                                                                                    | Required,<br>Conditional,<br>Optional, Blank, or<br>Railinc Outbound<br>Only |
|-------------|------|----------------------|----------------------------------------------------------------------------------------------------|------------------------------------------------------------------------------|
|             |      |                      | <b>Note</b> : Special characters, excluding commas (","), are allowed. Contains free form text description of adjustment, exception, or counter-exception.                                                                                                    |                                                                              |
| 178-186     | AN   | CIF                  | 9-character, alphanumeric; must contain<br>preceding zeros when necessary. Field<br>to be populated with the 9-digit DUNS<br>number, or the Railinc assigned<br>temporary 9-character CIF number<br>(begins with "A"), associated with the<br>industry switched. | Optional                                                                     |
| 187-190     | N    | CIF Sub-<br>location | 4-digit, numeric, right justified; must<br>contain preceding zeroes when<br>necessary. Field to be populated with<br>the Railinc assigned 4-digit Sub-Location<br>number associated with the industry<br>switched.                                               | Optional                                                                     |
| 191-500     |      | Blank                | Blank – Must be blank.                                                                                                    | Blank                                                                        |

# Switching Settlement Codes

| Code | Description                             | Explanation                                      |
|------|-----------------------------------------|--------------------------------------------------|
| 01   | Received Switch                         | Initial switch bill issued by road switching     |
|      |                                         | against road switched for an inbound /           |
|      |                                         | received reciprocal switch.                      |
| 02   | Forwarded Switch                        | Initial switch bill issued by road switching     |
|      |                                         | against road switched for an outbound /          |
|      |                                         | forward reciprocal switch.                       |
| 03   | Intermediate Switch                     | Initial switch bill issued by road switching     |
|      |                                         | against road switched for an intermediate        |
|      |                                         | switch.                                          |
| 04   | Intermediate Recharge                   | Initial recharge of an intermediate switch       |
|      |                                         | carrier's switch charge to road switching        |
|      |                                         | issued by road switching against road            |
|      |                                         | switched.                                        |
| 11   | Received Switch Initial Exception       | Initial exception issued by road billed / road   |
|      |                                         | switched against initial switch billed issued by |
|      |                                         | billing road / road switching for an inbound /   |
| 42   |                                         | received reciprocal switch.                      |
| 12   | Forwarded Switch Initial Exception      | Initial exception issued by road billed / road   |
|      |                                         | switched against initial switch billed issued by |
|      |                                         | billing road / road switching for an outbound /  |
| 12   |                                         | forwarded reciprocal switch.                     |
| 13   | Intermediate Switch Initial Exception   | Initial exception issued by road blied / road    |
|      |                                         | switched against initial switch bill issued by   |
|      |                                         | intermediate switch                              |
| 14   | Intermediate Recharge Initial Exception | Initial exception issued by road hilled / road   |
| 14   |                                         | switched against initial recharge of an          |
|      |                                         | intermediate switch carrier's switch charge      |
|      |                                         | issued by billing road / road switching.         |
| 21   | Received Switch Agreed to Exception     | A counter-exception (a.k.a. claim) issued by     |
|      | ······································  | the billing road / road switching against the    |
|      |                                         | road billed / road switched, following           |
|      |                                         | approval / concurrence by the road billed /      |
|      |                                         | road switched (Rule 266-B), to adjust a          |
|      |                                         | previously settled exception to an initial       |
|      |                                         | switch bill for an inbound / received reciprocal |
|      |                                         | switch.                                          |
| 22   | Forwarded Switch Agreed to Exception    | A counter-exception (a.k.a. claim) issued by     |
|      |                                         | the billing road / road switching against the    |
|      |                                         | road billed / road switched, following           |
|      |                                         | approval / concurrence by the road billed /      |
|      |                                         | road switched (Rule 266-B), to adjust a          |
|      |                                         | previously settled exception to an initial       |
|      |                                         | switch bill for an outbound / forwarded          |
|      |                                         | reciprocal switch.                               |

| Code | Description                                    | Explanation                                    |
|------|------------------------------------------------|------------------------------------------------|
| 23   | Intermediate Switch Agreed to Exception        | A counter-exception (a.k.a. claim) issued by   |
|      |                                                | the billing road / road switching against the  |
|      |                                                | road billed / road switched, following         |
|      |                                                | approval / concurrence by the road billed /    |
|      |                                                | road switched (Rule 266-B), to adjust a        |
|      |                                                | previously settled exception to an initial     |
|      |                                                | switch bill for an intermediate switch.        |
| 24   | Intermediate Recharge Agreed to Exception      | A counter-exception (a.k.a. claim) issued by   |
|      |                                                | the billing road / road switching against the  |
|      |                                                | road billed / road switched, following         |
|      |                                                | approval / concurrence by the road billed /    |
|      |                                                | road switched (Rule 266-B), to adjust a        |
|      |                                                | previously settled exception to an initial     |
|      |                                                | recharge of an intermediate switch carrier's   |
|      |                                                | switch charge.                                 |
| 31   | Received Switch - Adjustment to Own Prior      | Adjustment to an initial switch bill issued by |
|      | Billing                                        | billing road / road switching against road     |
|      |                                                | billed / road switched for an inbound /        |
|      |                                                | received reciprocal switch.                    |
| 32   | Forwarded Switch - Adjustment to Own Prior     | Adjustment to an initial switch bill issued by |
|      | Billing                                        | billing road / road switching against road     |
|      |                                                | billed / road switched for an outbound /       |
|      |                                                | forwarded reciprocal switch.                   |
| 33   | Intermediate Switch - Adjustment to Own Prior  | Adjustment to an initial switch bill issued by |
|      | Billing                                        | billing road / road switching against road     |
|      |                                                | billed / road switched for an intermediate     |
| 24   | Intermediate Decharge Adjustment to Own        | Switch.                                        |
| 34   | Intermediate Recharge - Adjustment to Own      | Adjustment to an initial recharge of an        |
|      | Phot Billing                                   | road switching issued by billing road / road   |
|      |                                                | switching against road hilled / road switched  |
| /1   | Received Switch Initial Exception - Adjustment | Initial exception issued by road billed / road |
| 41   | to Own Prior Billing                           | switched against an adjustment to an initial   |
|      |                                                | switch billed issued by billing road / road    |
|      |                                                | switching for an inbound / received reciprocal |
|      |                                                | switch                                         |
| 42   | Forwarded Switch Initial Exception -           | Initial exception issued by road billed / road |
|      | Adjustment to Own Prior Billing                | switched against an adjustment to an initial   |
|      |                                                | switch billed issued by billing road / road    |
|      |                                                | switching for an outbound / forwarded          |
|      |                                                | reciprocal switch.                             |
| 43   | Intermediate Switch Initial Exception -        | Initial exception issued by road billed / road |
|      | Adjustment to Own Prior Billing                | switched against an adjustment to an initial   |
|      |                                                | switch bill issued by billing road / road      |
|      |                                                | switching for an intermediate switch.          |
| 44   | Intermediate Recharge Initial Exception -      | Initial exception issued by road billed / road |
|      | Adjustment to Own Prior Billing                | switched against an adjustment to an initial   |
|      |                                                | recharge of an intermediate switch carrier's   |
|      |                                                | switch charge issued by billing road / road    |
|      |                                                | switching.                                     |

| Code | Description                                 | Explanation                                   |
|------|---------------------------------------------|-----------------------------------------------|
| 51   | Received Switch Agreed to Exception -       | A counter-exception (a.k.a. claim) issued by  |
|      | Adjustment to Own Prior Billing             | the billing road / road switching against the |
|      |                                             | road billed / road switched, following        |
|      |                                             | approval / concurrence by the road billed /   |
|      |                                             | road switched (Rule 266-B), to adjust a       |
|      |                                             | previously settled exception to an adjustment |
|      |                                             | to an initial switch bill for an inbound /    |
| 52   | Forwarded Switch Agreed to Exception        | A counter execution (a k a claim) issued by   |
| 52   | Adjustment to Own Prior Billing             | the hilling road / road switching against the |
|      | Adjustment to Own Thor Dining               | road hilled / road switched following         |
|      |                                             | approval / concurrence by the road billed /   |
|      |                                             | road switched (Rule 266-B), to adjust a       |
|      |                                             | previously settled exception to an adjustment |
|      |                                             | to an initial switch bill for an outbound /   |
|      |                                             | forwarded reciprocal switch.                  |
| 53   | Intermediate Switch Agreed to Exception -   | A counter-exception (a.k.a. claim) issued by  |
|      | Adjustment to Own Prior Billing             | the billing road / road switching against the |
|      |                                             | road billed / road switched, following        |
|      |                                             | approval / concurrence by the road billed /   |
|      |                                             | road switched (Rule 266-B), to adjust a       |
|      |                                             | previously settled exception to an adjustment |
|      |                                             | switch                                        |
| 54   | Intermediate Recharge Agreed to Exception - | A counter-exception (a.k.a. claim) issued by  |
|      | Adjustment to Own Prior Billing             | the billing road / road switching against the |
|      |                                             | road billed / road switched, <b>following</b> |
|      |                                             | approval / concurrence by the road billed /   |
|      |                                             | road switched (Rule 266-B), to adjust a       |
|      |                                             | previously settled exception to an adjustment |
|      |                                             | to an initial recharge of an intermediate     |
|      |                                             | switch carrier's switch charge.               |

# Valid Rate Type Codes

| Code | Description                                                        |
|------|--------------------------------------------------------------------|
| А    | Per Car Rate                                                       |
| В    | Rate per hundred weight                                            |
| С    | Rate per ton                                                       |
| D    | Commodity based rate                                               |
| E    | Per car rate that includes special equipment charges               |
| F    | Rate per hundred weight that includes special<br>equipment charges |
| Х    | Special Agreement                                                  |
| 1    | Zone 1 as defined in Canadian Tariff CFC6000                       |
| 2    | Zone 2 as defined in Canadian Tariff CFC6000                       |
| 3    | Zone 3 as defined in Canadian Tariff CFC6000                       |
| 4    | Zone 4 as defined in Canadian Tariff CFC6000                       |
| 5    | Zone 5 as defined in Canadian Tariff CFC6000                       |

# Valid Adjustment or Exception Reason Codes

| Code | Description                  | Explanation                                                                 |
|------|------------------------------|-----------------------------------------------------------------------------|
| А    | Duplicate                    | Bill submitted previously, or more than once in same transmission,          |
|      |                              | for the same movement.                                                      |
| В    | Rate Error                   | Rate billed was incorrect. Adjustment or exception should be for the        |
|      |                              | difference between rates.                                                   |
| С    | No Record of Car             | No record of handling car in connection with the record billed.             |
| D    | Weight Error                 | Weight billed was incorrect. Adjustment or exception should be for          |
|      |                              | the difference in the total charge.                                         |
| E    | Invalid Car Initial / Number | Record billed does not contain a valid car initial or number.               |
| F    | Rule 10                      | Record billed had an interchange date beyond time limit specified in        |
|      |                              | AAR Rule 10.                                                                |
| G    | Road Billed In Error         | Billing road billed the wrong road.                                         |
| Н    | Switching Carrier Only       | Road billed was a switch carrier; did not receive line-haul for             |
|      |                              | movement.                                                                   |
| Ι    | Closed Industry              | Industry billed is closed; billing road not due a reciprocal switch.        |
| J    | Industry Not In Tariff       | Industry billed not listed as "open" in billing road's tariff; billing road |
|      |                              | not due a reciprocal switch.                                                |
| К    | Joint Facility               | Industry billed is a Joint Facility; billing road not due a reciprocal      |
|      |                              | switch.                                                                     |
| L    | Empty Car                    | Record billed involved an empty car.                                        |
| М    | Error Move                   | Car was interchanged in error; billing road not due a reciprocal            |
|      |                              | switch.                                                                     |
| N    | F/L Originated Crosstown     | Road billed did not originate crosstown move nor collect revenue for        |
|      |                              | move. (F/L = Foreign Line)                                                  |
| 0    | Settled In ISS               | Billing road received division of freight for move through ISS; not due     |
|      |                              | a reciprocal switch.                                                        |

| Р | Haulage Agreement                   | Billing road was compensated for move through a haulage                                                                                                    |  |
|---|-------------------------------------|----------------------------------------------------------------------------------------------------|--|
| Q | Incorrect Switching Settlement Code | Record billed with an incorrect Switching Settlement Code.                                                                                                    |  |
| R | Not Used                            |                                                                                                    |  |
| S | Not Used                            |                                                                                                    |  |
| Т | Not Used                            |                                                                                                    |  |
| U | Not Used                            |                                                                                                    |  |
| V | Not Used                            |                                                                                                    |  |
| W | Not Used                            |                                                                                                    |  |
| Х | Not Used                            |                                                                                                    |  |
| Y | Not Used                            |                                                                                                    |  |
| Z | Other                               | Reason for adjustment or exception is not covered by another valid<br>Adjustment or Exception Reason Code. Reason for adjustment or<br>exception must be provided in "Remarks" field (position 148-177) of<br>Record Type "01" - Detail Record. |  |

# Index

Adobe Acrobat Viewer, 1 browser, 1 computer requirements, 1 contacting Railinc, 1 CSV format, 1 Customer Success Center, 1 e-mail SSDX access, 3 error codes, 17 Excel Template, 11 file layout, 17 getting started, 2 Inbound History, 9 log in, 4 log out, 5 menu Excel Template, 11 Inbound History, 9 Outbound History, 7 Threshold Setting, 13 Upload, 6 Microsoft Excel Viewer, 1 Outbound History, 7

PDF viewer, 1 Railinc, contacting the Customer Success Center, 1 requirements, 1 Single Sign-On, 2 SSDX access, 2 error codes, 17 log in, 4 log out, 5 SSO permissions, 3 SSO registration, 2 SSDX permissions, 3 switching settlement codes, 47 system requirements, 1 Threshold Setting, 13 Upload functions, 6 menu, 6 valid adjustment or exception reason codes, 50 valid rate type codes, 50 web browser, 1